Service Service

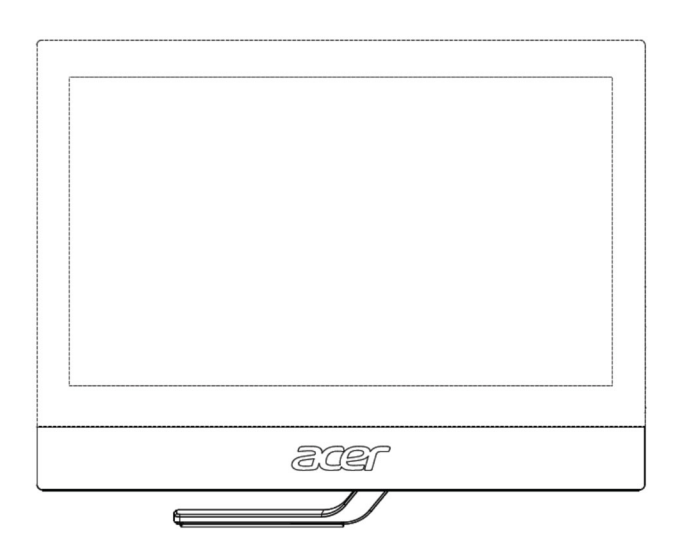

# Acer Monitor T232HL LIFECYCLE EXTENSION GUIDE

# Contents

| Important Safety Notice                     | 3    |
|---------------------------------------------|------|
| 1. Exploded view diagram with list of items | 4    |
| 2. Mechanical Instruction                   | 5    |
| 3. Firmware Upgrade Process                 | .15  |
| 4. Writing EDID Process                     | .28  |
| 5. FRU (Field Replaceable Unit) List        | . 34 |
| 6. Trouble shooting instructions            | . 38 |

#### **Important Safety Notice**

Proper service and repair is important to the safe, reliable operation of all ACER Company Equipment. The service procedures recommended by ACER and described in this service manual are effective methods of performing service operations. Some of these service operations require the use of tools specially designed for the purpose. The special tools should be used when and as recommended.

It is important to note that this manual contains various CAUTIONS and NOTICES which should be carefully read in order to minimize the risk of personal injury to service personnel. The possibility exists that improper service methods may damage the equipment. It is also important to understand that these CAUTIONS and NOTICES ARE NOT EXHAUSTIVE. ACER could not possibly know, evaluate and advise the service trade of all conceivable ways in which service might be done or of the possible hazardous consequences of each way. Consequently, ACER has not undertaken any such broad evaluation. Accordingly, a servicer who uses a service procedure or tool which is not recommended by ACER must first satisfy himself thoroughly that neither his safety nor the safe operation of the equipment will be jeopardized by the service method selected. Hereafter throughout this manual, ACER Company will be referred to as ACER.

#### WARNING

Use of substitute replacement parts, which do not have the same, specified safety characteristics may create shock, fire, or other hazards.

Under no circumstances should the original design be modified or altered without written permission from ACER. ACER assumes no liability, express or implied, arising out of any unauthorized modification of design.

Servicer assumes all liability.

#### FOR PRODUCTS CONTAINING LASER:

DANGER-Invisible laser radiation when open. AVOID DIRECT EXPOSURE TO BEAM.

CAUTION-Use of controls or adjustments or performance of procedures other than those specified herein may result in hazardous radiation exposure.

CAUTION -The use of optical instruments with this product will increase eye hazard.

TO ENSURE THE CONTINUED RELIABILITY OF THIS PRODUCT, USE ONLY ORIGINAL MANUFACTURER'S REPLACEMENT PARTS, WHICH ARE LISTED WITH THEIR PART NUMBERS IN THE PARTS LIST SECTION OF THIS SERVICE MANUAL.

Take care during handling the LCD module with backlight unit

-Must mount the module using mounting holes arranged in four corners.

-Do not press on the panel, edge of the frame strongly or electric shock as this will result in damage to the screen. -Do not scratch or press on the panel with any sharp objects, such as pencil or pen as this may result in damage to the panel.

-Protect the module from the ESD as it may damage the electronic circuit (C-MOS).

-Make certain that treatment person's body is grounded through wristband.

-Do not leave the module in high temperature and in areas of high humidity for a long time.

-Avoid contact with water as it may a short circuit within the module.

-If the surface of panel becomes dirty, please wipe it off with a soft material. (Cleaning with a dirty or rough cloth may damage the panel.)1.

### 1. Exploded view diagram with list of items

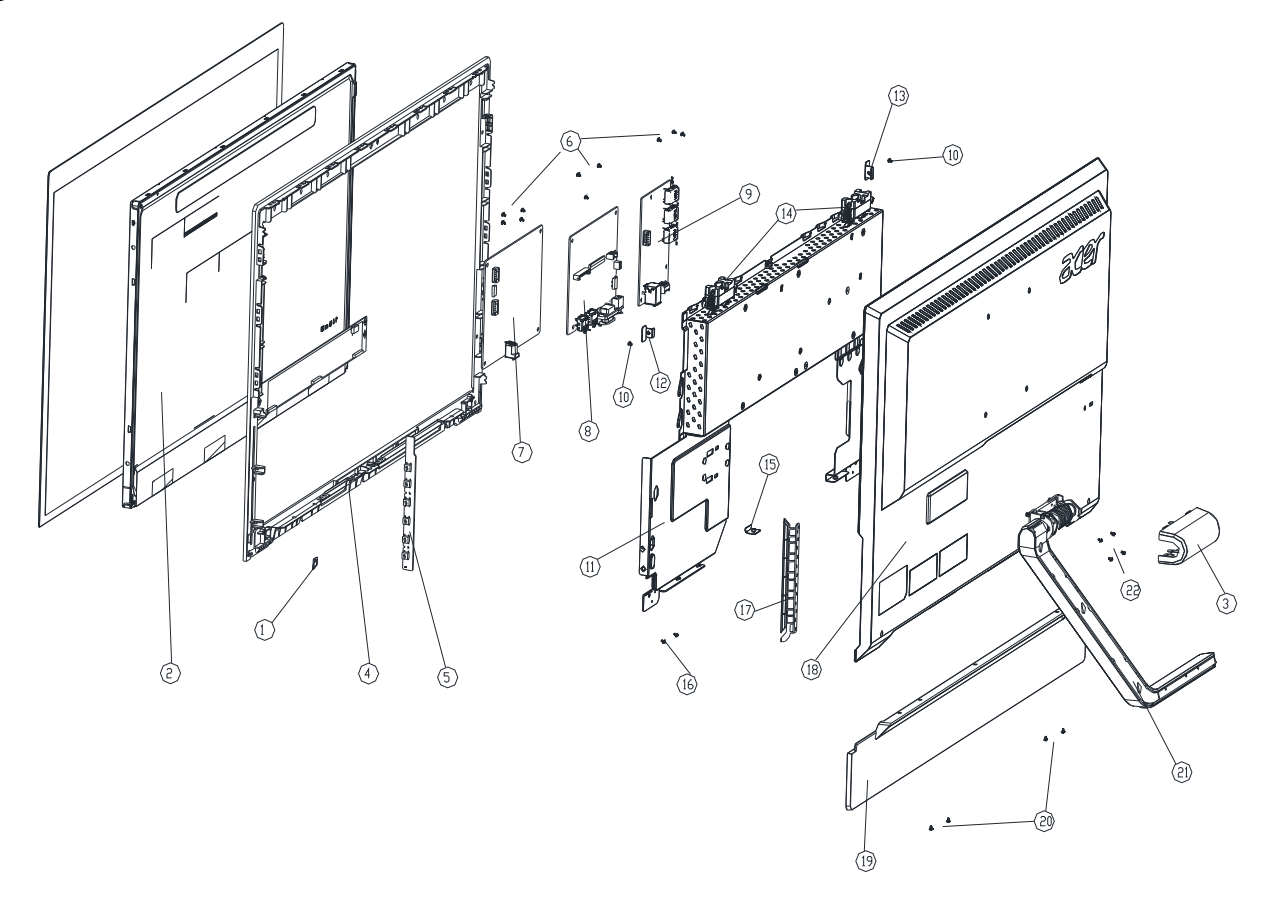

| Item | Description                                   | TPV Part No.       | ACER Part No. |
|------|-----------------------------------------------|--------------------|---------------|
| 2    | PANEL                                         | 750GDB230F3P13N0AC | 6M.T27M2.002  |
| 5    | KEY BOARD                                     | KEPCEQB2           | 55.T27M2.002  |
| 7    | CONVERTER BOARD                               | LNPCEB232GNBP      | 55.T27M2.004  |
| 8    | MAIN BOARD                                    | 756GQECB0BA070000Q | 55.T27M2.001  |
| 9    | USB BOARD                                     | USBEQB3Q           | 55.T27M2.003  |
|      | LVDS-CABLE-30P-30P(A2004)-260(MB TO<br>PANEL) | 395G801830DL41     | 50.T27M2.006  |

### 2. Mechanical Instruction

#### **Tools Required**

List the type and size of the tools that would typically can be used to disassemble the product to a point where components and materials requiring selective treatment can be removed. Tool Description:

- Screwdriver (Phillip-head, Hexagonal head)
- Penknife

## **2.1 Disassembly Procedures:** S1. Remove the stand ASS'Y.

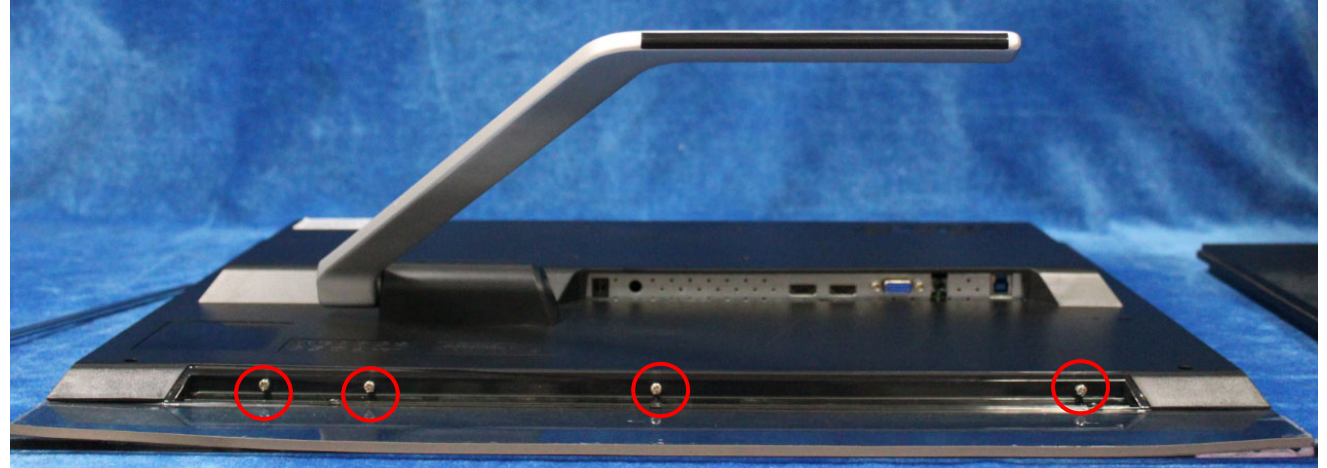

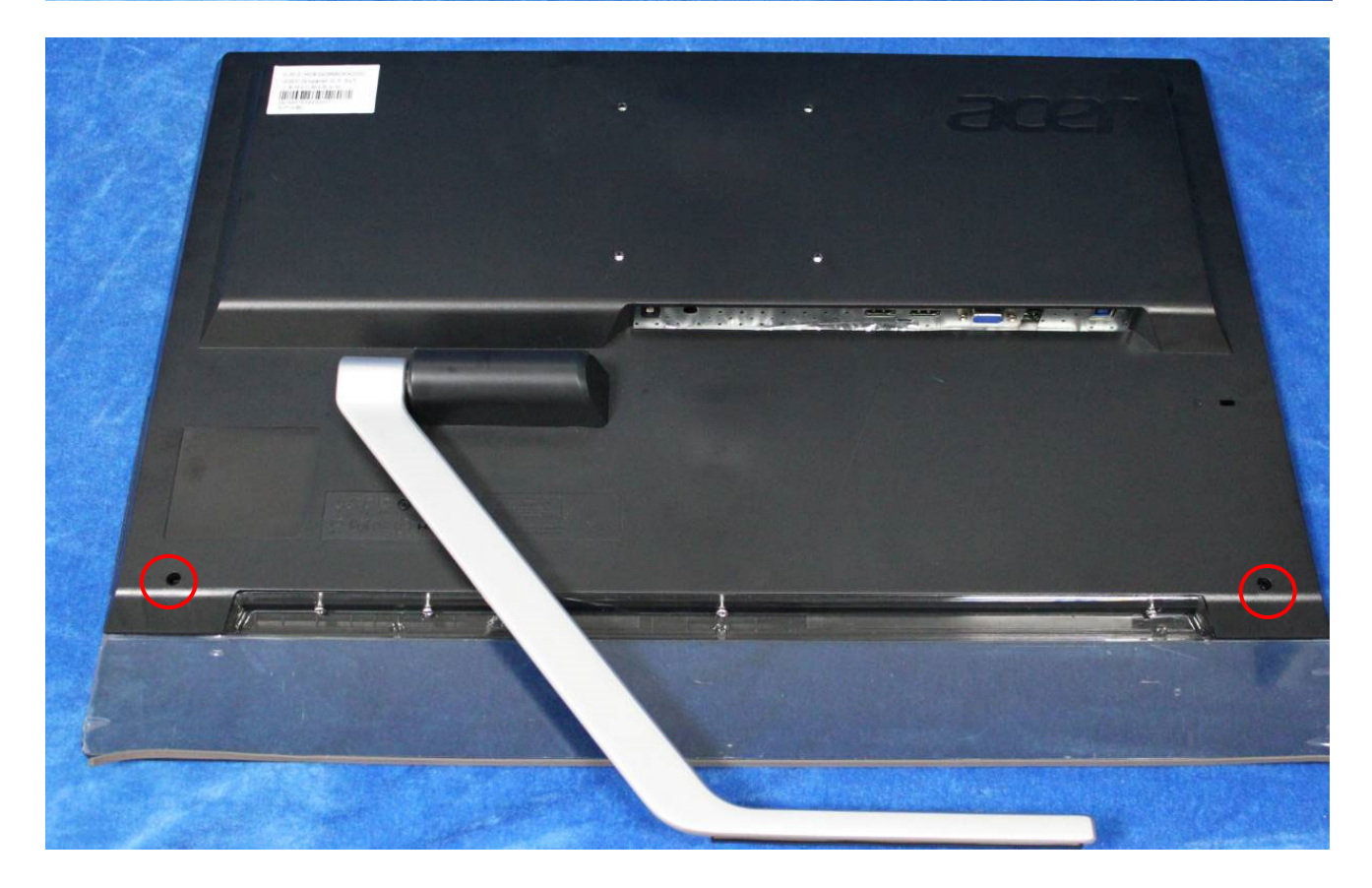

S2. Remove the stand ASS'Y.

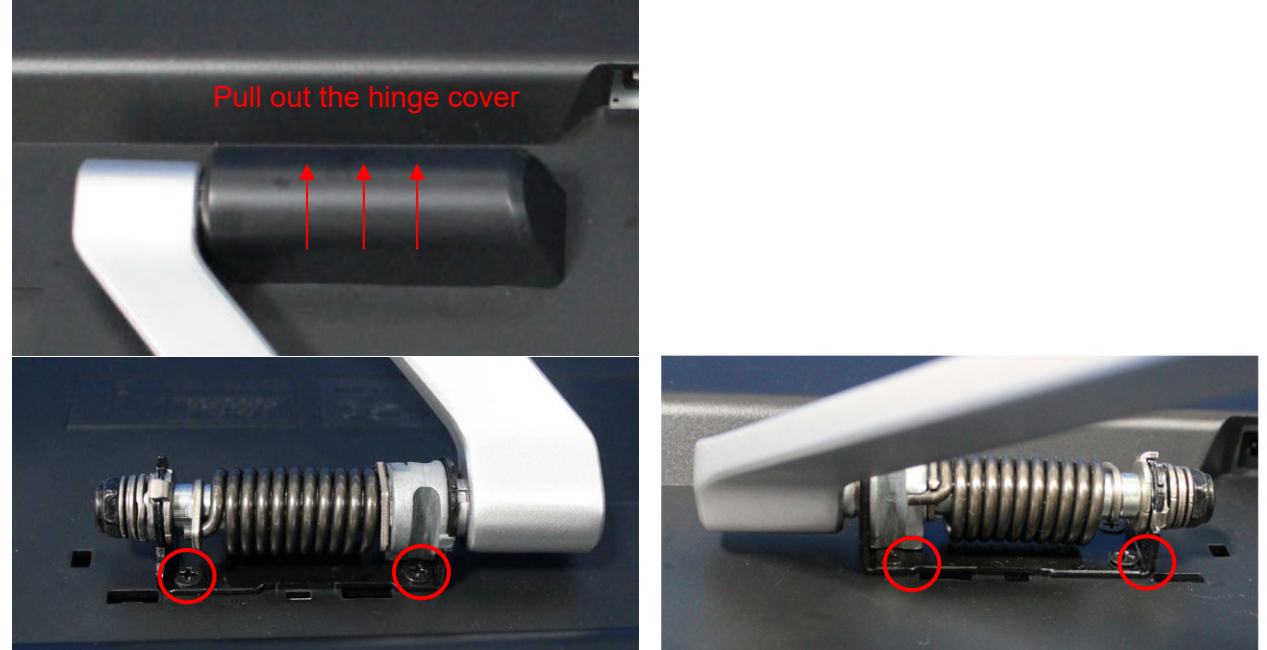

S3. Remove the rear cover. Use a tool (like picture using) to open all latches. (Be careful the position of the key board.)

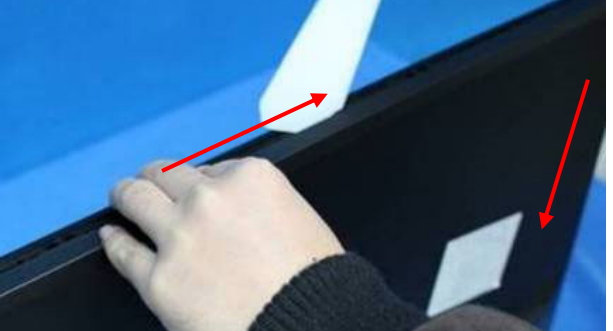

S4. Disconnect the LVDS cable (main board to panel), lamp power cable (power board to panel), and tear up all tapes. Pull out the key board from the slot.

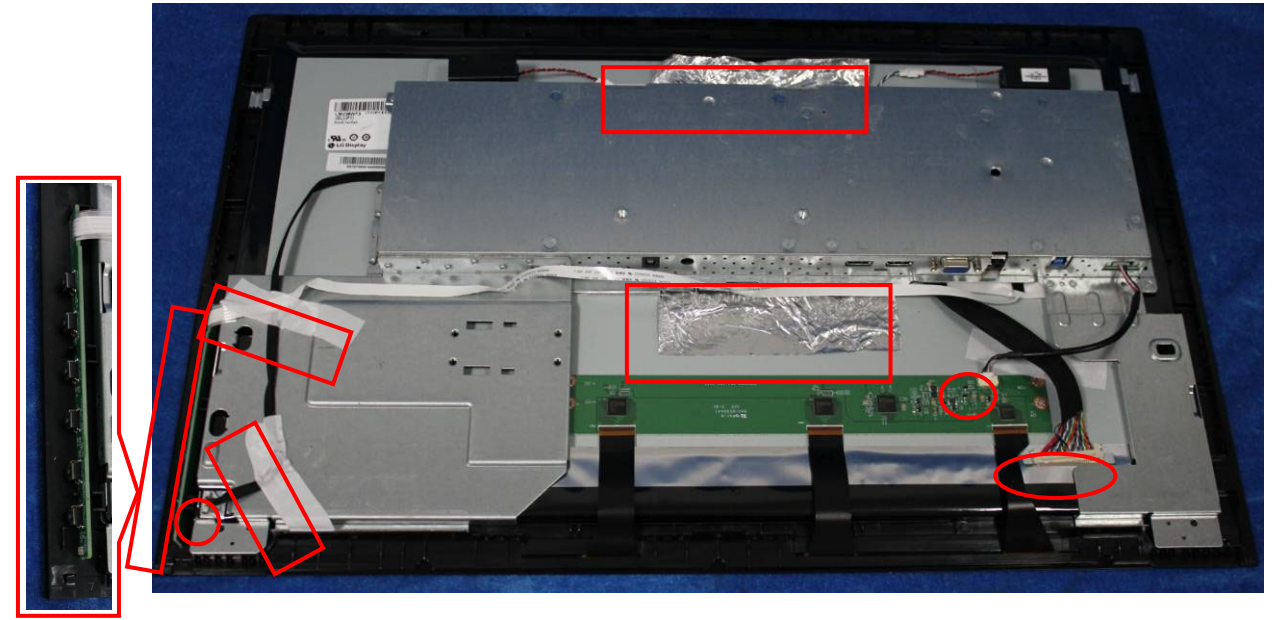

S5. Unscrew the screws on main board and power board.

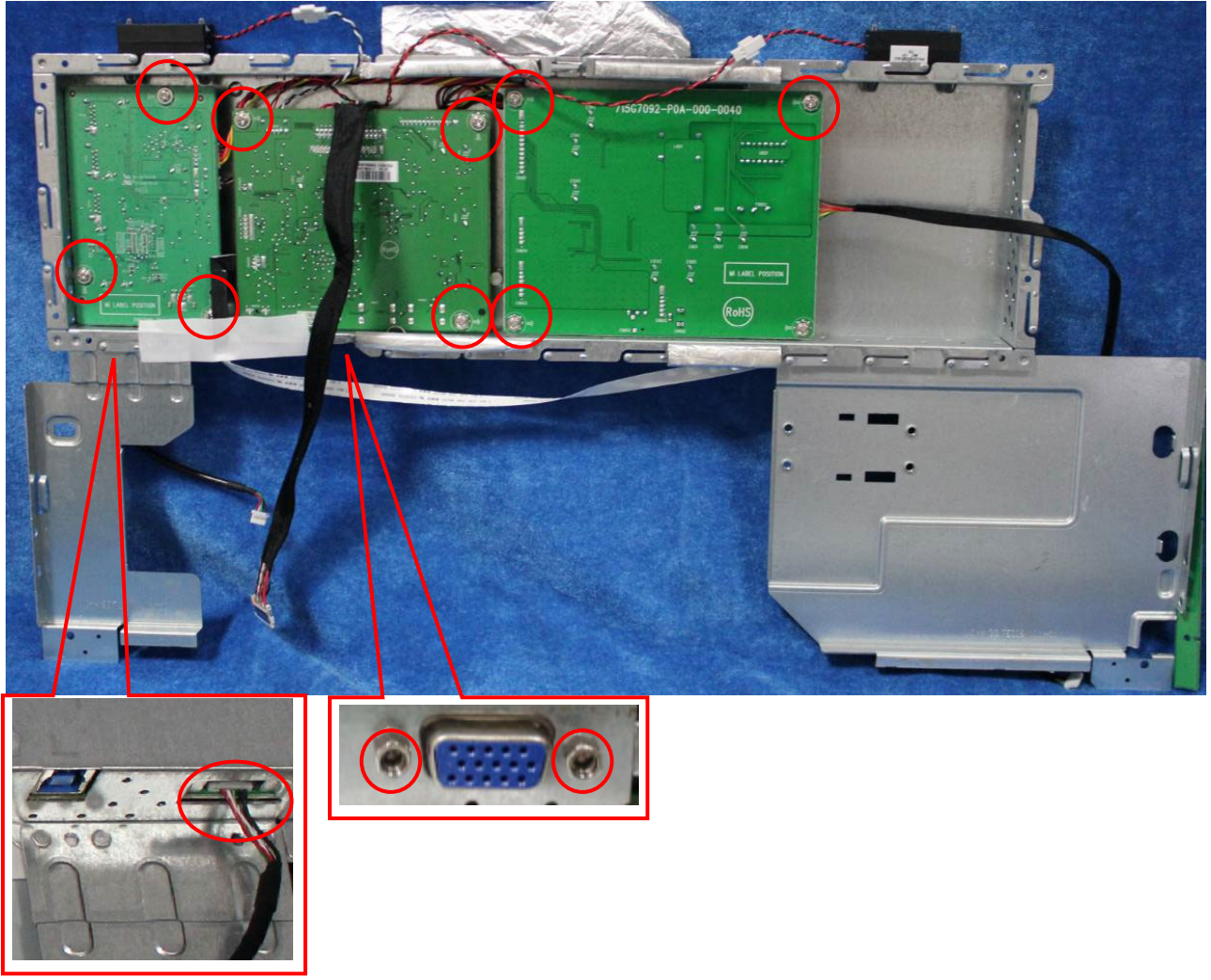

S6. Turn over the boards. Disconnect the key and speaker cables.

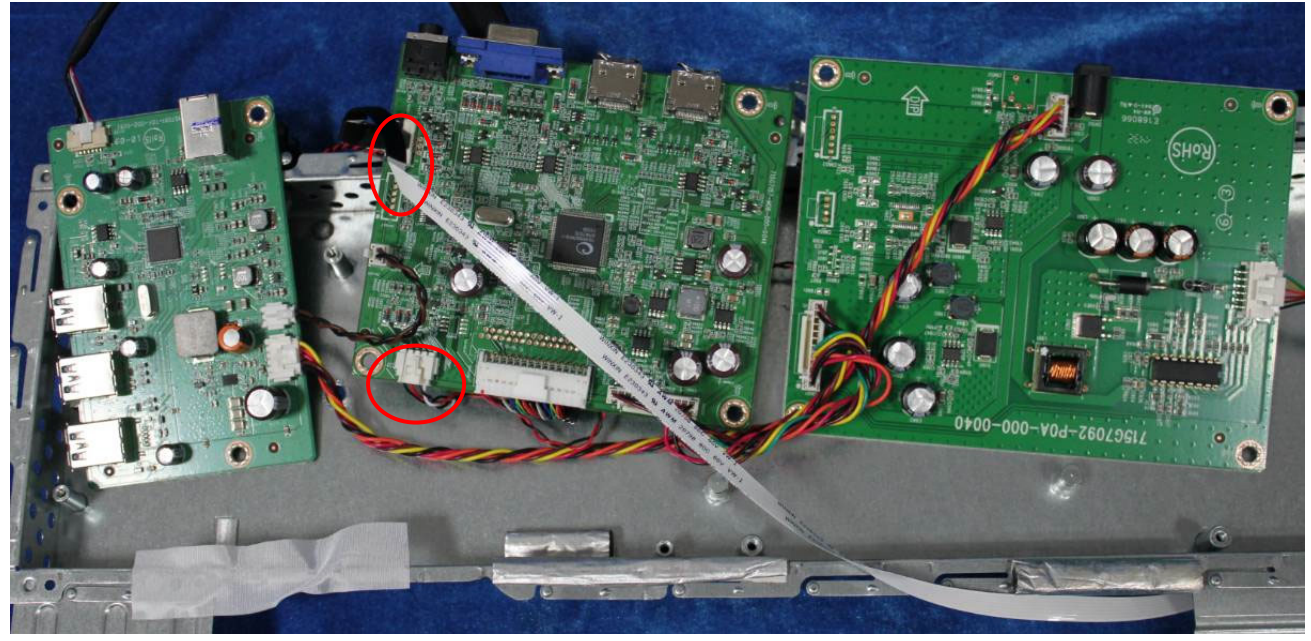

S7. Disconnect the main board, power board and USB board.

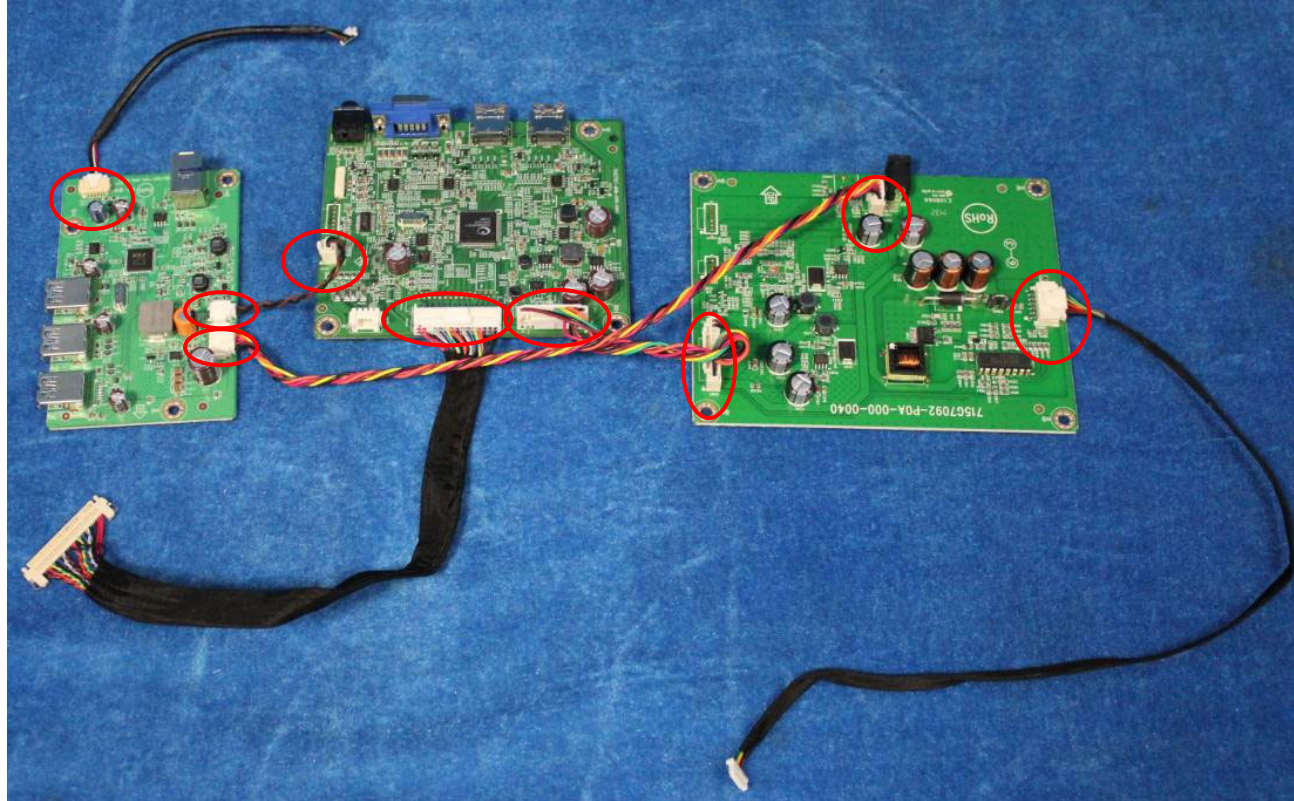

S8. Disconnect the speaker from the mainframe as below picture.

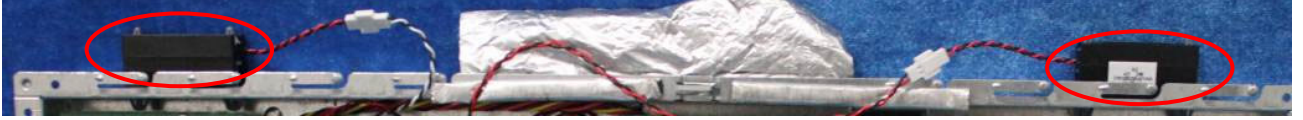

S9. The panel and bezel ASS'Y.

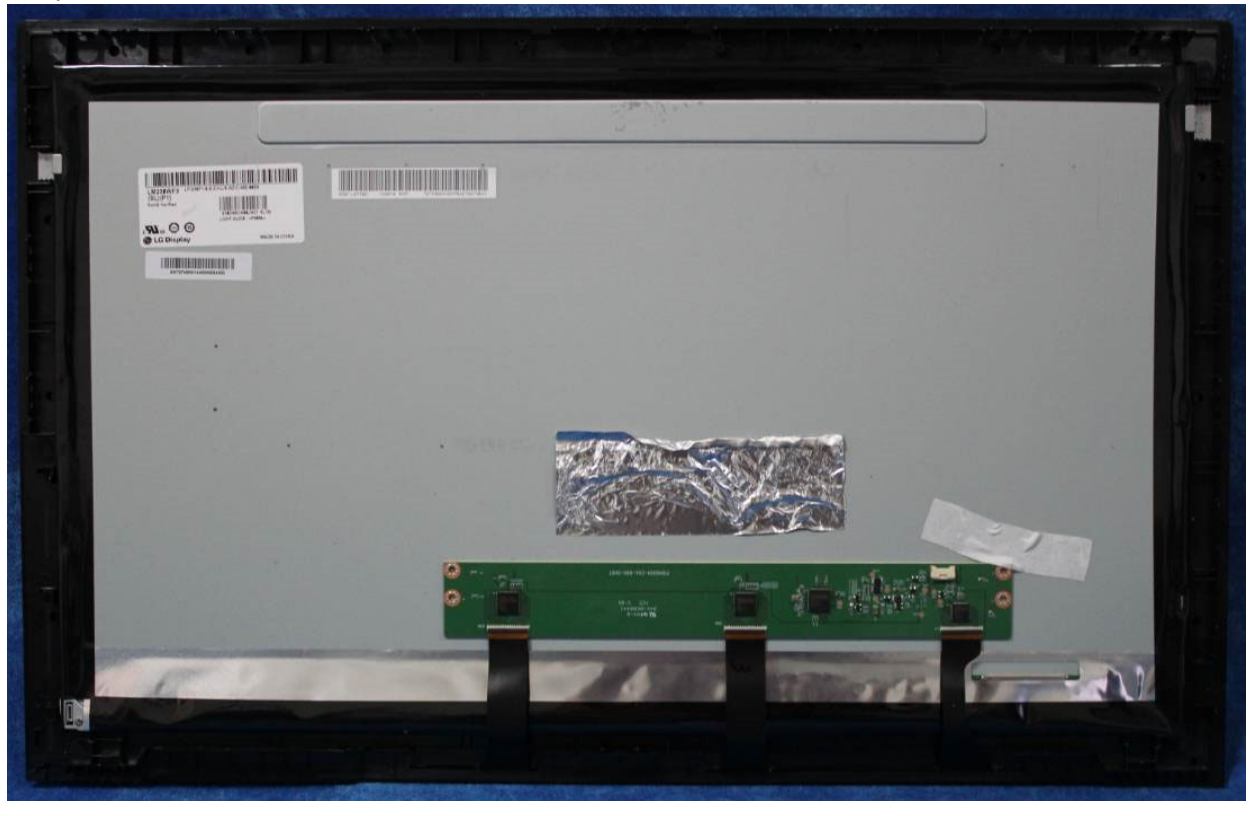

#### 2.2 Assembly Procedures:

S1. Prepare a main board, a power board, a USB board and some cables. Connect the cables as the below picture.

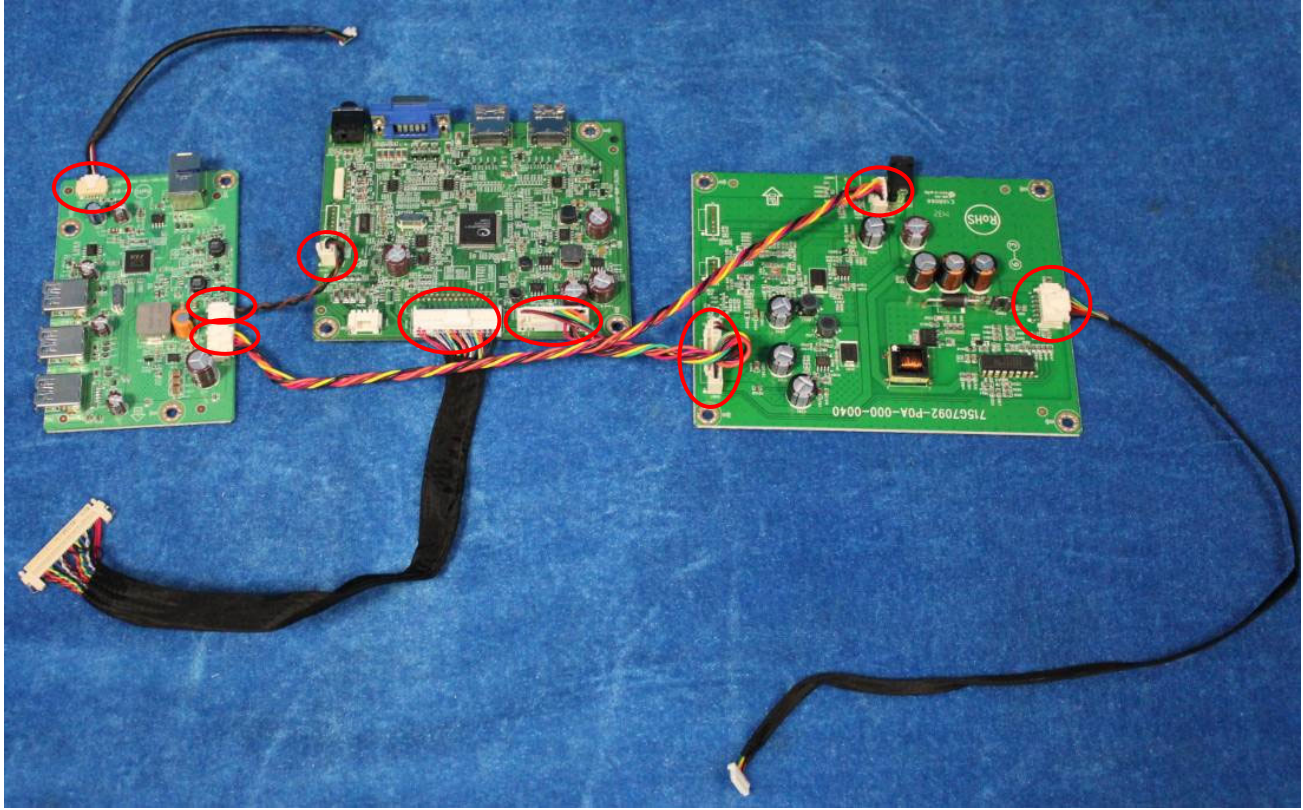

S2. Prepare a speaker, a mainframe. Assemble the speaker to mainframe.

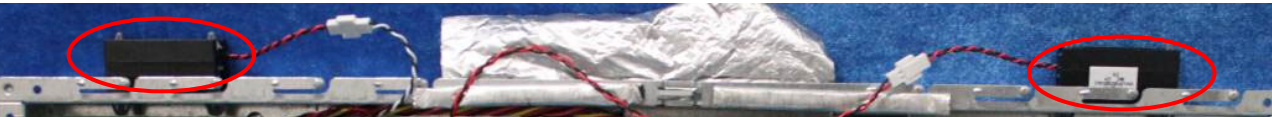

S3. Prepare a key board. Connect the speaker and key cables to main board.

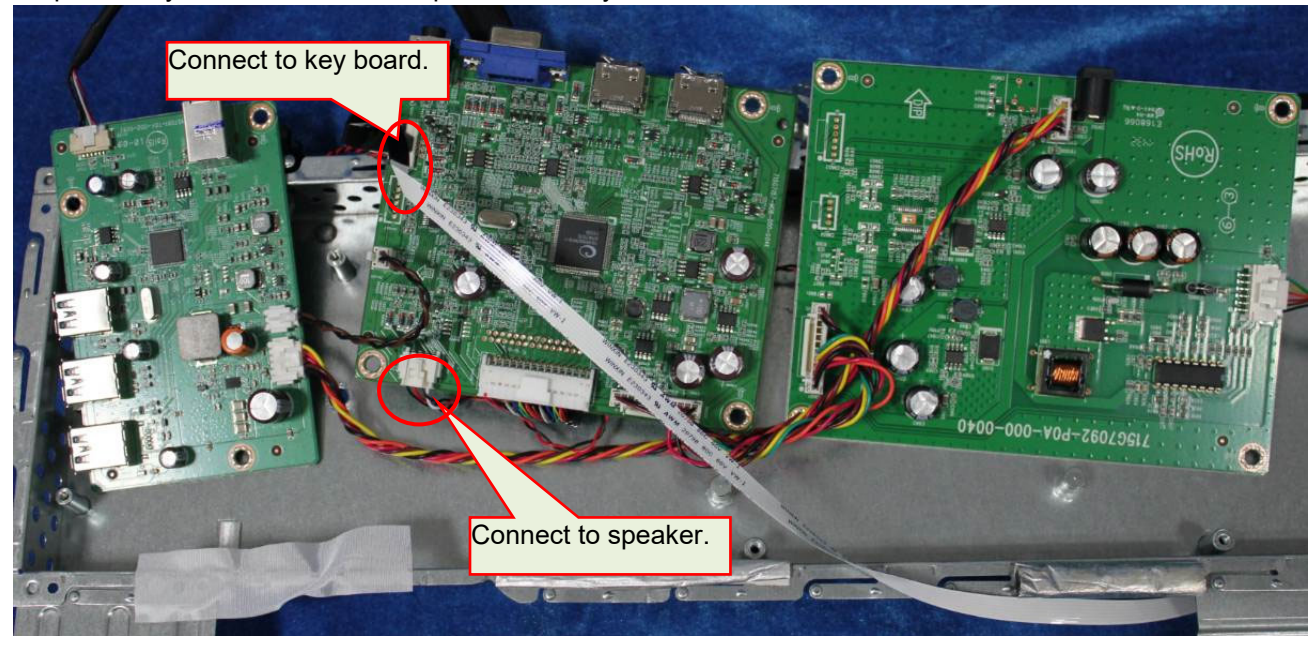

S4. Turn over the boards. Through the cable from USB board to the hole of mainframe, and then use a Philipshead screwdriver to tighten the screws till the power board, main board and USB board with shield are firmly attached. Tighten the screws for locking the VGA connector.

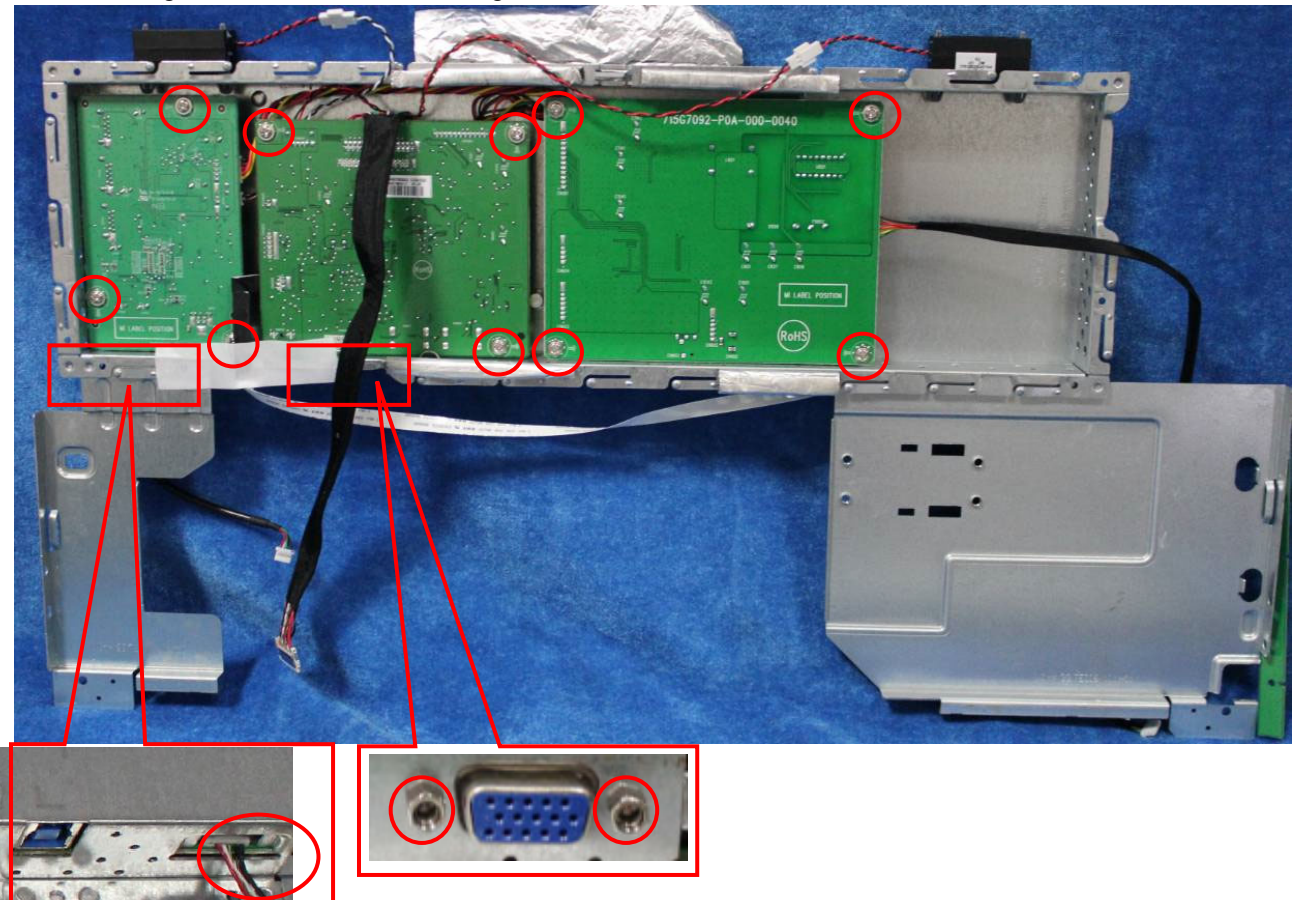

#### S5. Prepare a panel and bezel ASS'Y.

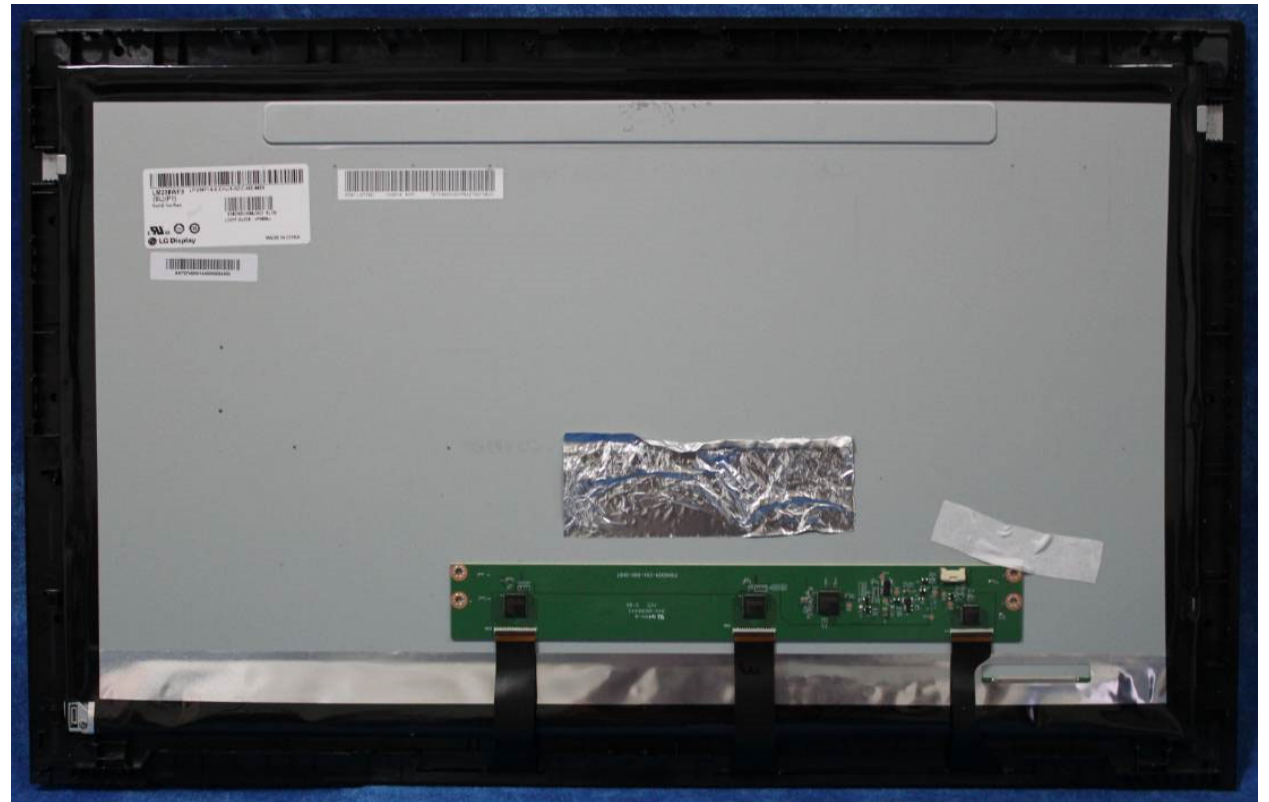

S6. Assemble bezel unit and shield unit. Assemble the key board to the position. Connect the cables and pasting the tapes

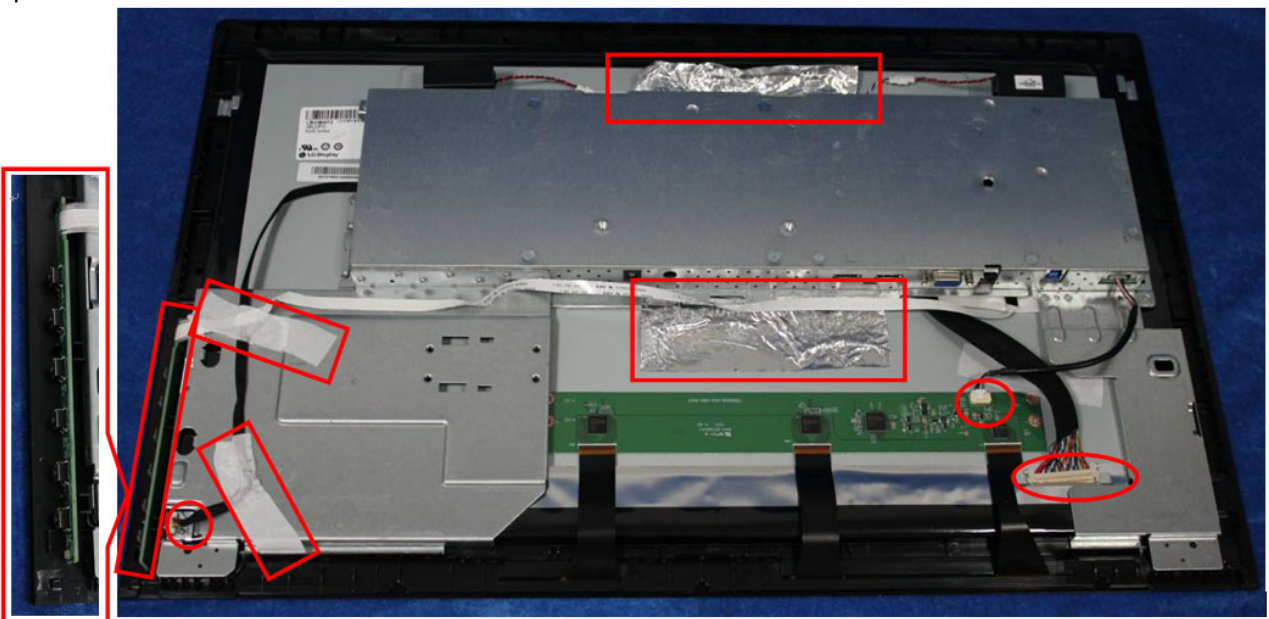

S7. Prepare a rear cover and assemble it.

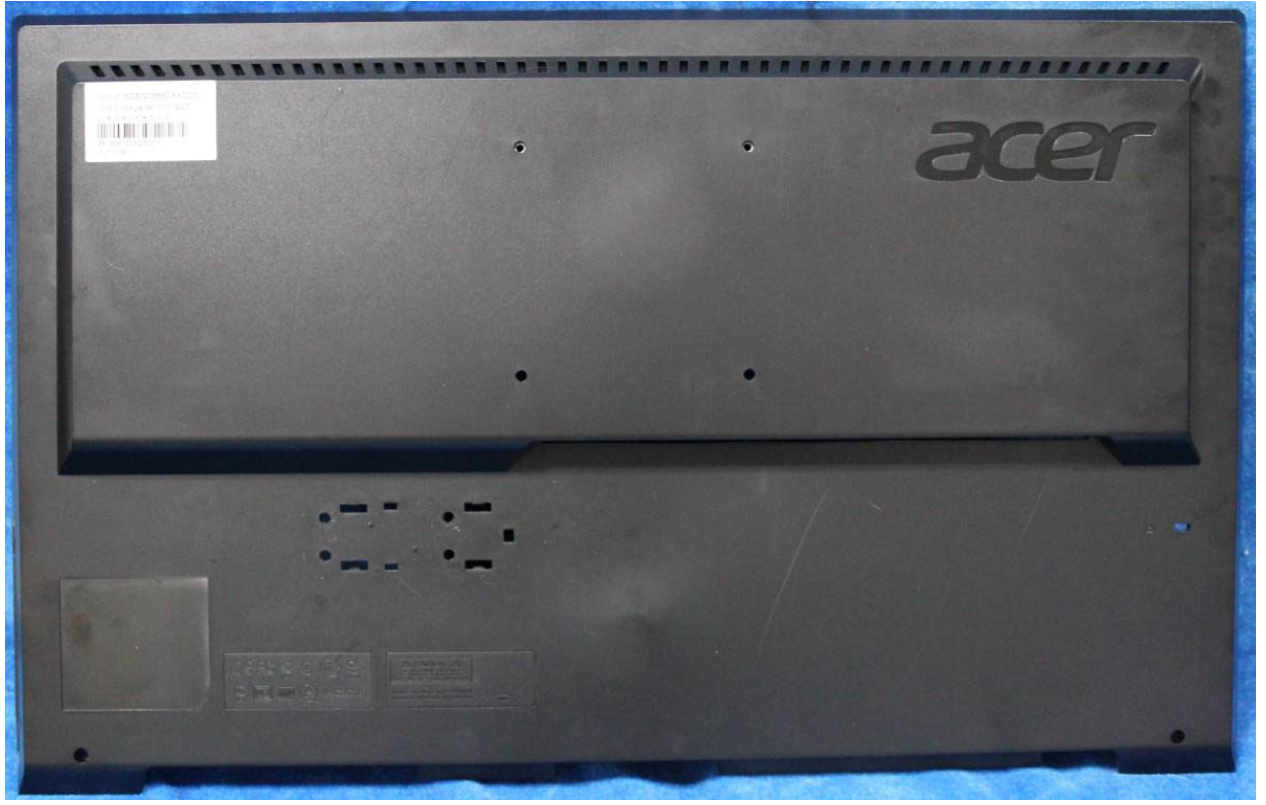

S8. Assemble the stand ASS'Y to rear cover and lock the screws as below pictures. And then, put the cover onto the stand ASS'Y.

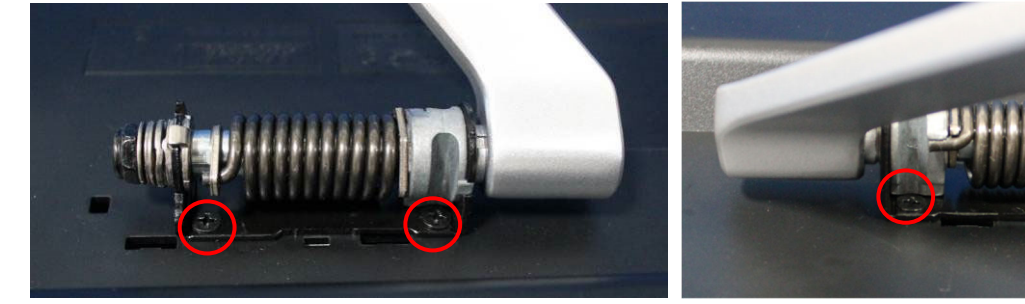

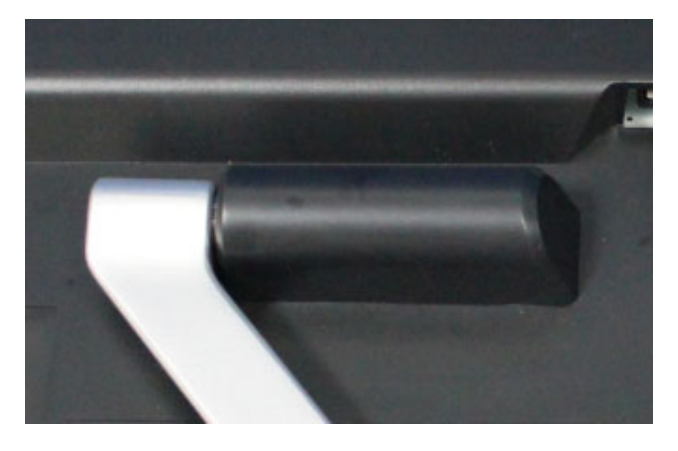

S9. Assemble the BEZEL BTM to the unit. Locking the screws in red circles.

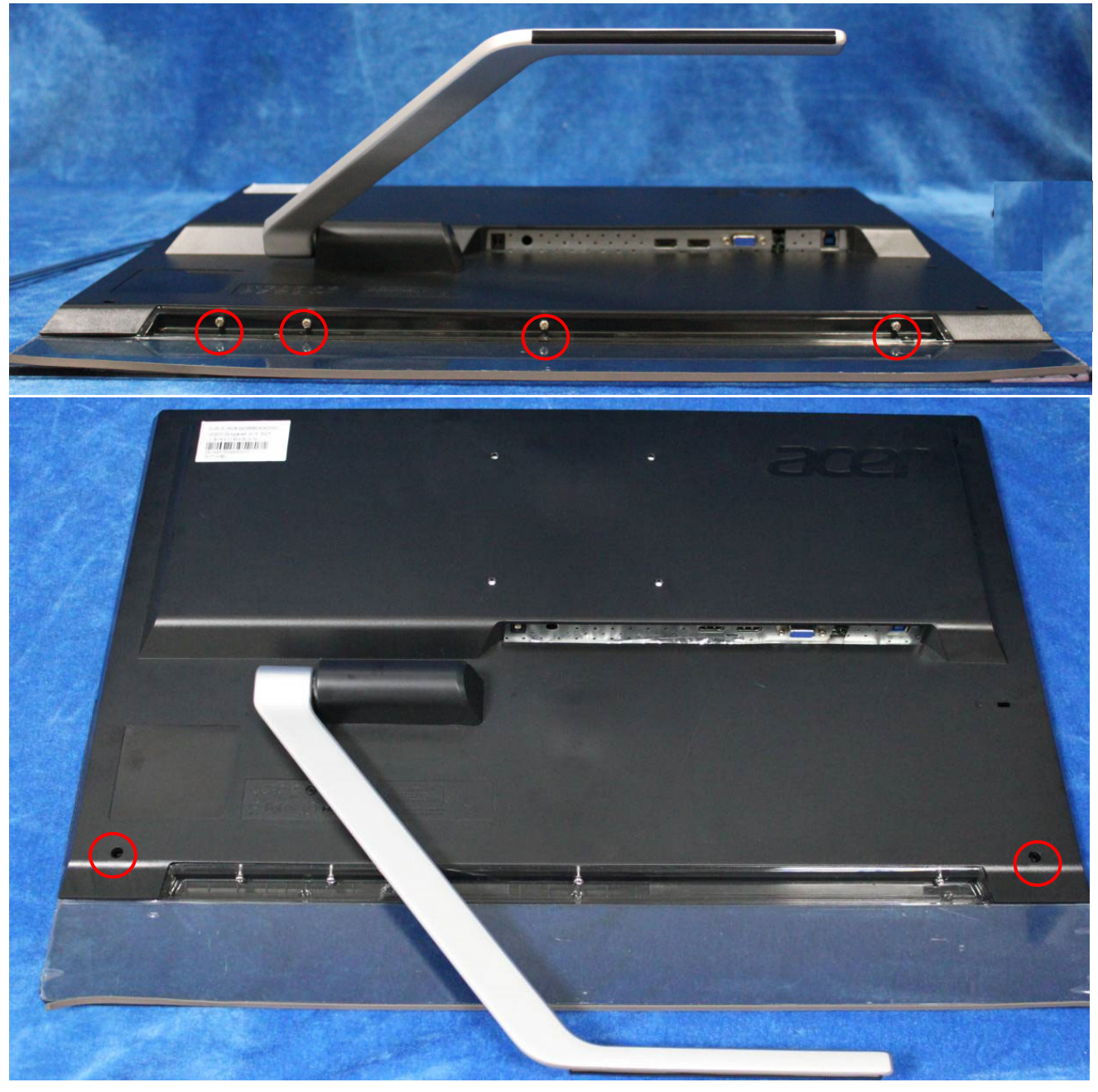

# 3. Firmware Upgrade Process 1.Materials list

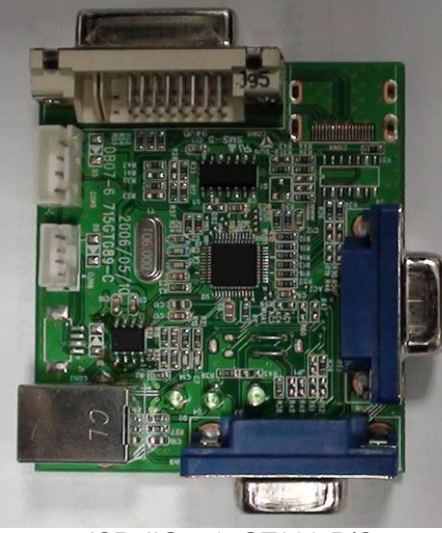

ISP JIG: 715GT089-B/C

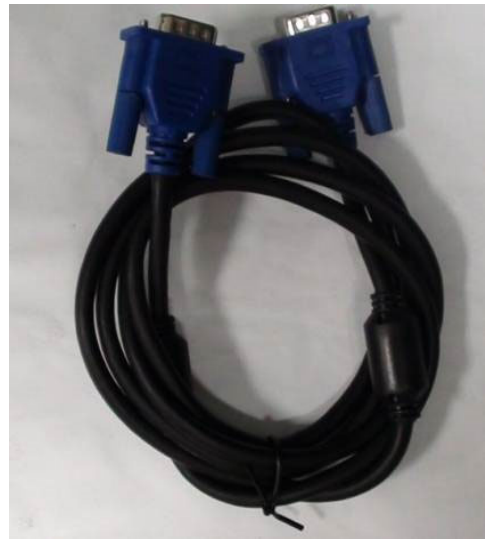

VGA cable TPV P/N: 089G728 GAA DB

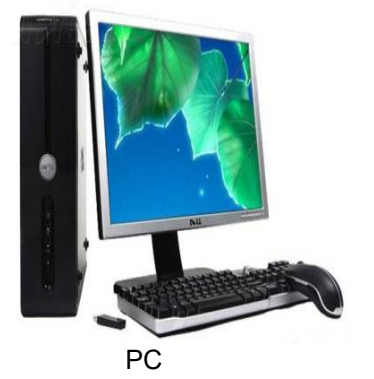

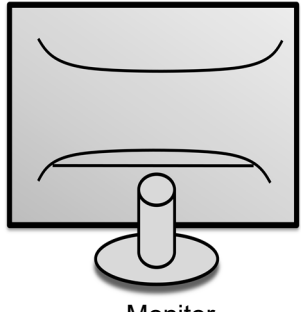

Monitor

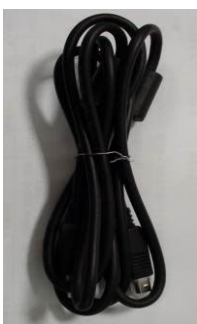

USB cable TPV P/N: 089G1758 X

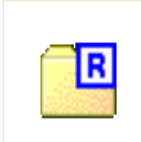

FTC100103(MSTAR) usb drive.rar USB port driver

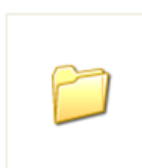

MSTAR-USB-張志力 -DB07-6 driver MSTAR driver

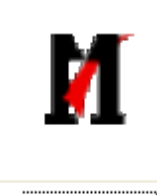

ISP\_Tool.exe ISP tool:

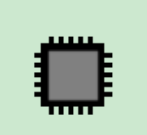

T232HL\_TSUM0887MT9\_A UOM270DAN01\_VGA\_2HDM I\_15W\_20140915\_V0.06 \_470E.BIN

New F/W

#### 2.Connection

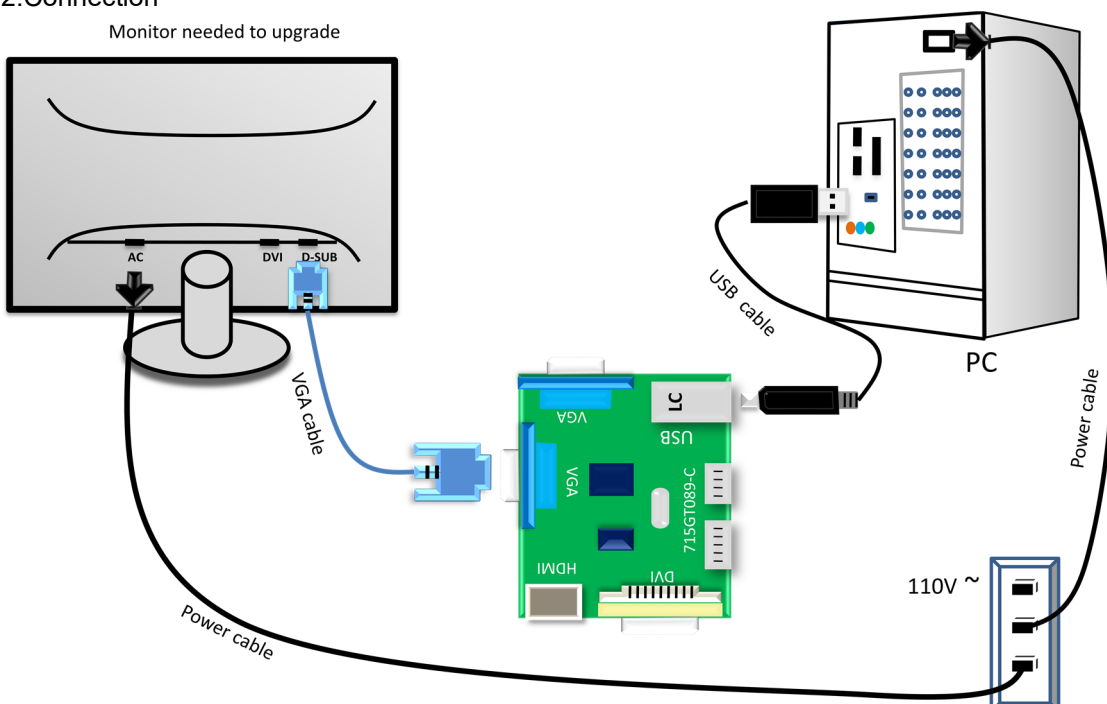

#### 3.Install driver

S1. If you use this ISP board first time, First you need to install mstar driver .

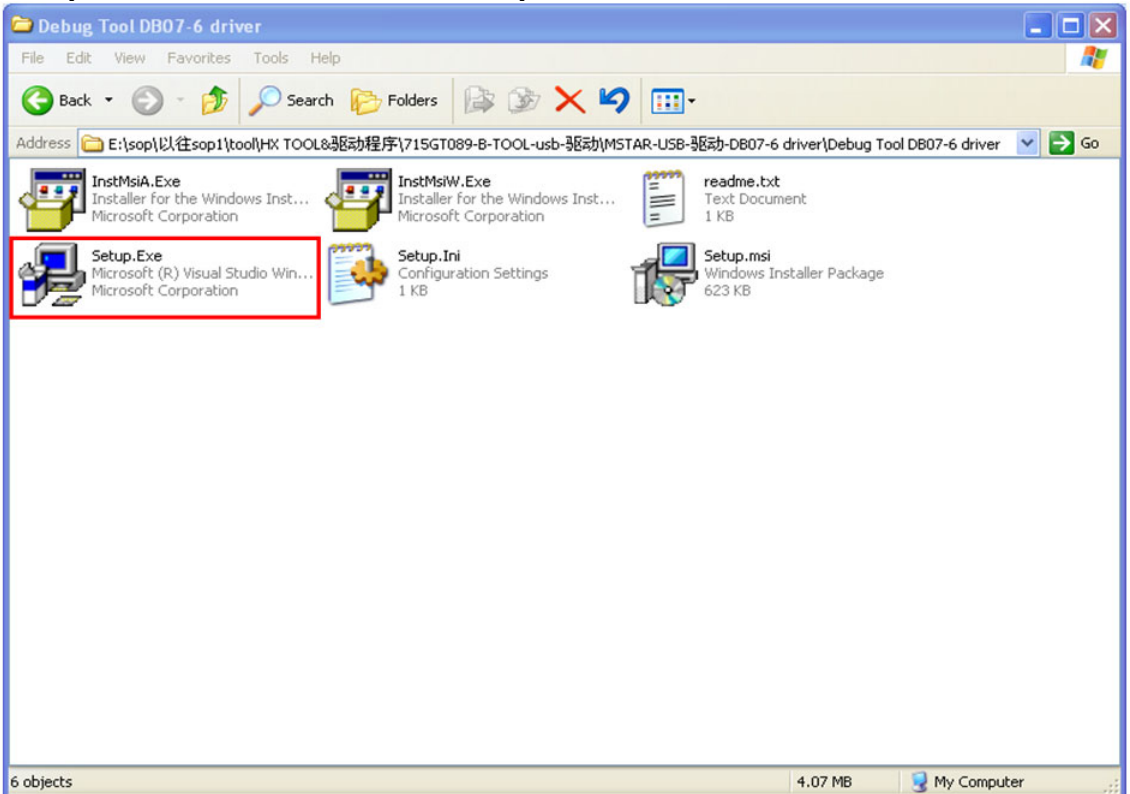

| 📅 🖬 Star debug tool driver                                                                                                    |                                                    |
|----------------------------------------------------------------------------------------------------|----------------------------------------------------|
| Welcome to the MStar debug tool driver Setup<br>Wizard                                                                                                    | Mstar                                              |
| Please plug in the USB debug tool before continue                                                                                                    |                                                    |
| WARNING: This computer program is protected by copyright law and internationa<br>Unauthorized duplication or distribution of this program, or any portion of it, may re<br>or criminal penalties, and will be prosecuted to the maximum extent possible under                                                                                                    | al treaties.<br>sult in severe civil<br>r the law. |
| Cancel < Back                                                                                                    | Next >                                             |
| Estar debug tool driver                                                                                                    |                                                    |
| Barrar genns (not griver                                                                                                    |                                                    |
| Select Installation Folder                                                                                                    |                                                    |
| Select Installation Folder<br>The installer will install MStar debug tool driver to the following folder.                                                                                                    |                                                    |
| Select Installation Folder<br>The installer will install MStar debug tool driver to the following folder.<br>To install in this folder, click "Next". To install to a different folder, enter it below o                                                                                                    | r click "Browse".                                  |
| Select Installation Folder<br>The installer will install MStar debug tool driver to the following folder.<br>To install in this folder, click "Next". To install to a different folder, enter it below o<br><u>F</u> older:                                                                                                    | r click "Browse".                                  |
| Select Installation Folder         The installer will install MStar debug tool driver to the following folder.         To install in this folder, click "Next". To install to a different folder, enter it below of Eolder:         C:\Program Files\MStar\MStar debug tool driver\                                                                                                    | r click "Browse".                                  |
| Select Installation Folder         The installer will install MStar debug tool driver to the following folder.         To install in this folder, click "Next". To install to a different folder, enter it below of Eolder: <u>Folder:</u> C: \Program Files\MStar\MStar debug tool driver\                                                                                                    | r click "Browse".<br>Browse                        |
| Select Installation Folder         The installer will install MStar debug tool driver to the following folder.         To install in this folder, click "Next". To install to a different folder, enter it below of <u>Folder:</u> C: \Program Files\MStar\MStar debug tool driver\         Install MStar debug tool driver for yourself, or for anyone who uses this computed                                    | r click "Browse".<br>Disk Cost<br>er:              |
| Select Installation Folder         The installer will install MStar debug tool driver to the following folder.         To install in this folder, click "Next". To install to a different folder, enter it below of Eolder:         C: \Program Files\MStar\MStar debug tool driver\         Install MStar debug tool driver for yourself, or for anyone who uses this computer         O Everyone                | r click "Browse".<br>Browse<br>Disk Cost<br>er:    |
| Select Installation Folder         The installer will install MStar debug tool driver to the following folder.         To install in this folder, click "Next". To install to a different folder, enter it below of <u>Eolder:</u> C:\Program Files\MStar\MStar debug tool driver\         Install MStar debug tool driver for yourself, or for anyone who uses this compute         O Everyone         ③ Just me | r click "Browse".<br>Disk Cost<br>er:              |

| 🛃 🖬 Star debug tool driver                                                                                             |        |
|----------------------------------------------------------------------------------------------------|--------|
| Confirm Installation                                                                                                   |        |
| The installer is ready to install MStar debug tool driver on your computer.<br>Click "Next" to start the installation. |        |
| Cancel < Back                                                                                                    | Next > |
| 📸 MStar debug tool driver                                                                                              |        |

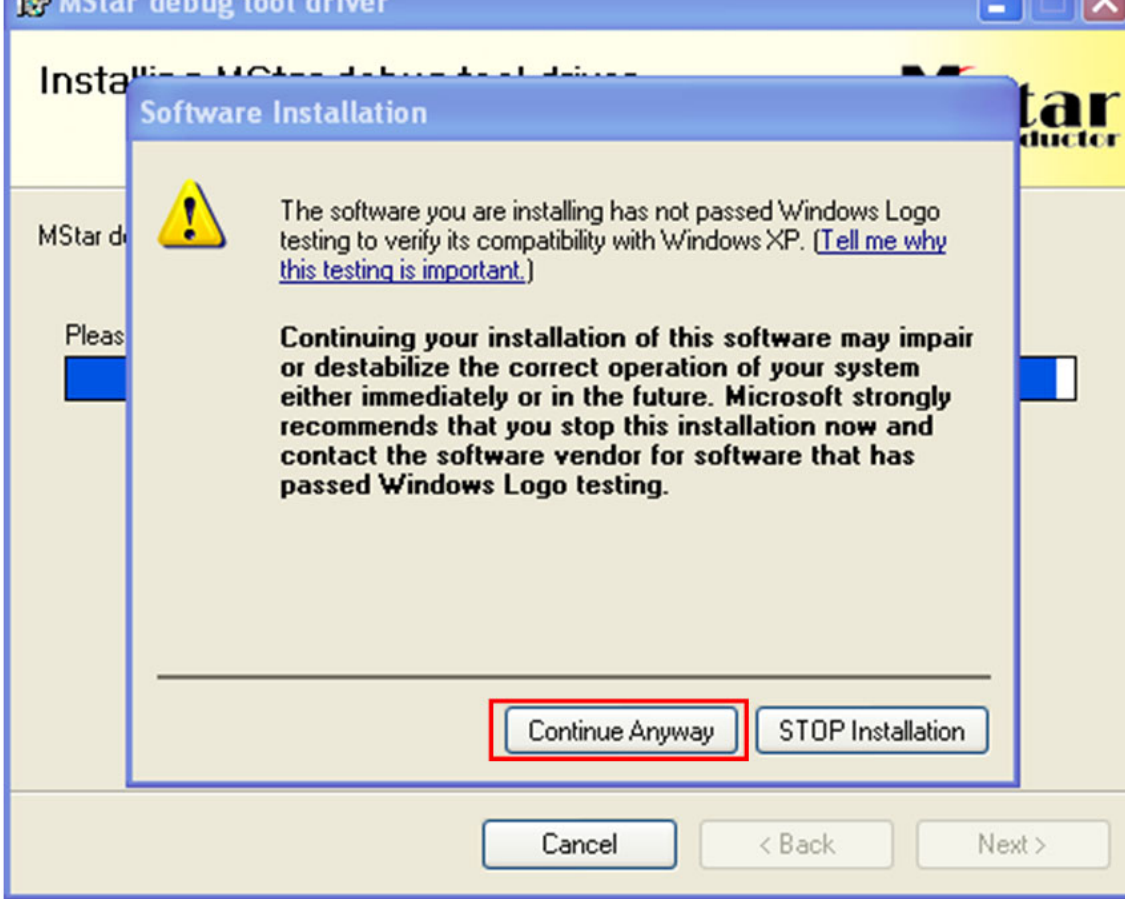

| 🛃 IStar de                            | ebug tool driver                                    |        |
|---------------------------------------|-----------------------------------------------------|--------|
| Installing                            | I MStar debug tool driver                           | Star   |
| MStar debug too                       | ool driver is being installed.                      |        |
| Please wait                           |                                                     |        |
|                                       | MSTAR USB Drivers Setup for Win2K/XP 🗙              |        |
|                                       | MSTAR Drivers Installation failed.<br>确定            |        |
|                                       | Cancel                                              | Next > |
| 🛃 🏾 Star del                          | bug tool driver                                     |        |
| Installatio                           | on Complete                                         | Star   |
| MStar debug too<br>Click "Close" to o | ol driver has been successfully installed.<br>exit. |        |
|                                       | Cancel < Back                                       | Close  |

S2 When insert the USB cable to PC USB port, will pop up a Hardware Wizard to help you install the USB driver if you use this ISP board first time. You can install it successfully as the below instruction step by step. Remark: The USB driver files path: D:/ETC100103(Mstar)/ETCUSB INF

Remark: The USB driver files path: D:\FTC100103(Mstar)\FTCUSB.INF Found New Hardware Wizard Found New Hardware Wizard Welcome to the Found New Hardware Wizard Windows will search for current and updated software by looking on your computer, on the hardware installation CD, or on the Windows Update Web site (with your permission). This wizard helps you install software for: USB Serial Converter A Read our privacy policy If your hardware came with an installation CD or floppy disk, insert it now. Can Windows connect to Windows Update to search for coffugare Yes, this time only What do you want the wizard to do? O Yes, now and every time I connect a device No, not this time Install the software automatically (Recommended) Install from a list or specific location (Advanced) Click Next to continue. Click Next to continue < Back Cancel Cancel Next > < <u>B</u>ack <u>N</u>ext > Hardware Update Wizard Hardware Update Wizard Please choose your search and installation options. 50 Select the device driver you want to install for this hardware. 2 Select the manufacturer and model of your hardware device and then click Next. If you have a disk that contains the driver you want to install, click Have Disk. O Search for the best driver in these locations. Use the check boxes below to limit or expand the default search, which includes local paths and removable media. The best driver found will be installed. Search removable media (floppy, CD-ROM...) Show compatible hardware Include this location in the search: Model D:\LCD\烧录资料\烧录资料\TOOL\FTC100103(M 🗸 Browse Mstar USB Serial Port USB Serial Port Don't search. I will choose the driver to install. Choose this option to select the device driver from a list. Windows does not guarantee that the driver you choose will be the best match for your hardware. Have Disk.. This driver is not digitally signed! Tell me why driver signing is important < Back <u>N</u>ext > Cancel < Back Next > Cancel

| Hardware Update Wizard                                          | Locate File                                                                                                    |
|-----------------------------------------------------------------|----------------------------------------------------------------------------------------------------|
| Select the device driver you want to install for this hardware. | Look jn: 🔁 FTC100103(MSTAR) 🛛 🕜 🤔 🌮 🖽 -                                                                         |
| Install From Disk                                               | Wy Recent<br>Documents     FTCSER.INF       Wy Recent<br>Desktop     FTCUSS.INF                                 |
| Copy manufacturer's files from:                                 | My Computer                                                                                                    |
| < <u>B</u> ack <u>N</u> ext > Cancel                            | File game:     FTCUS8.INF     Qpen       My Network     Files of type:     Setup Information (".inf)     Cancel |

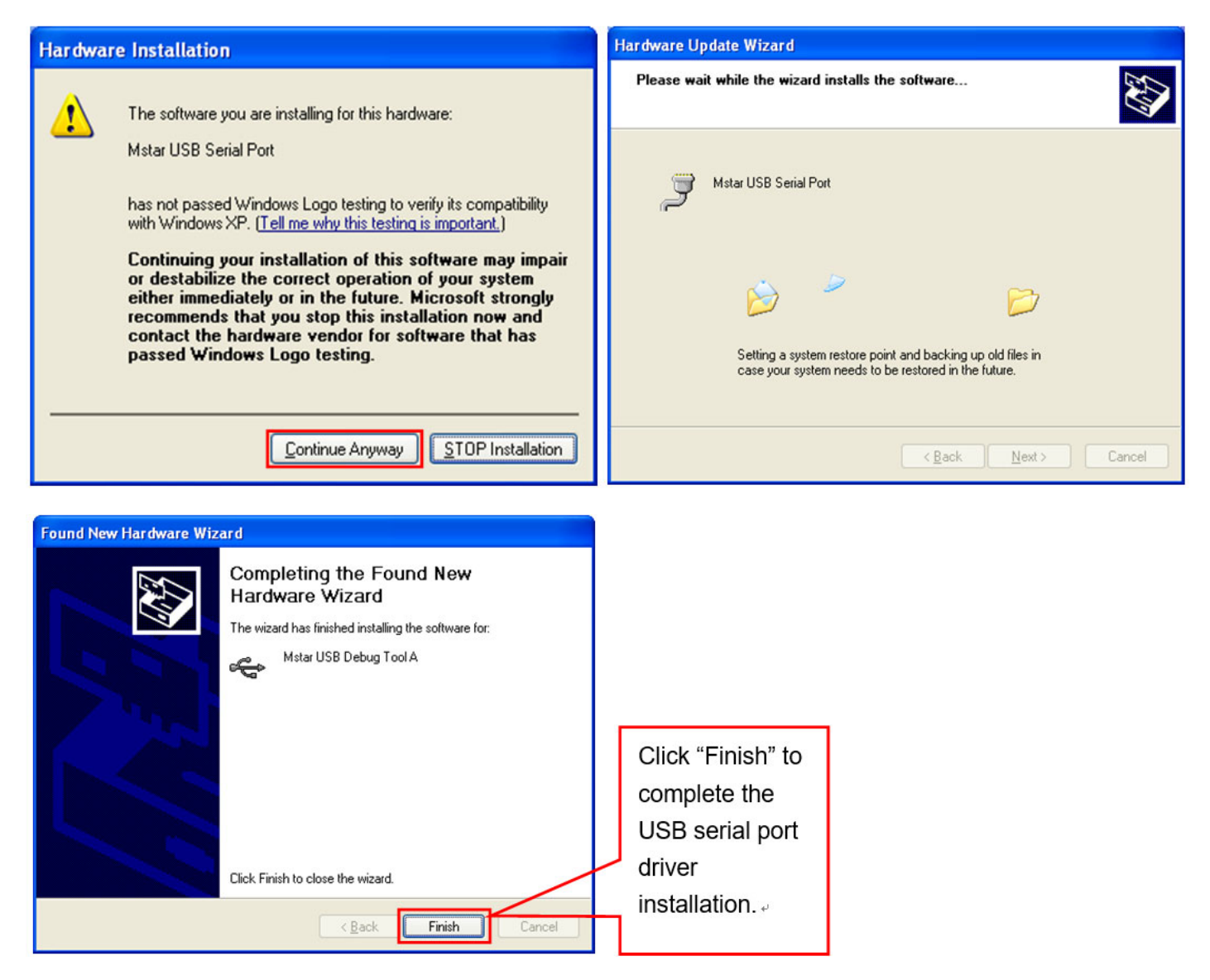

After installation the USB serial port driver, please to check the port. Look the properties of "my Computer".

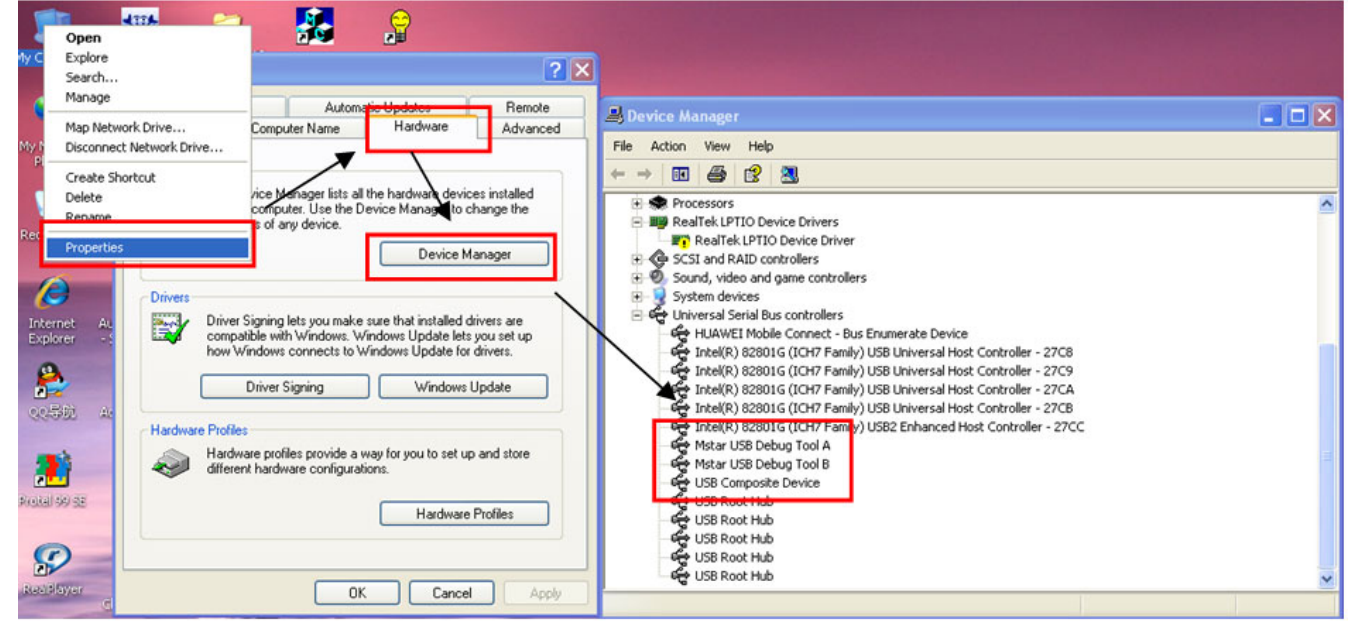

#### 4. Install the ISP tool.

S1.Copy the three files in one folder.

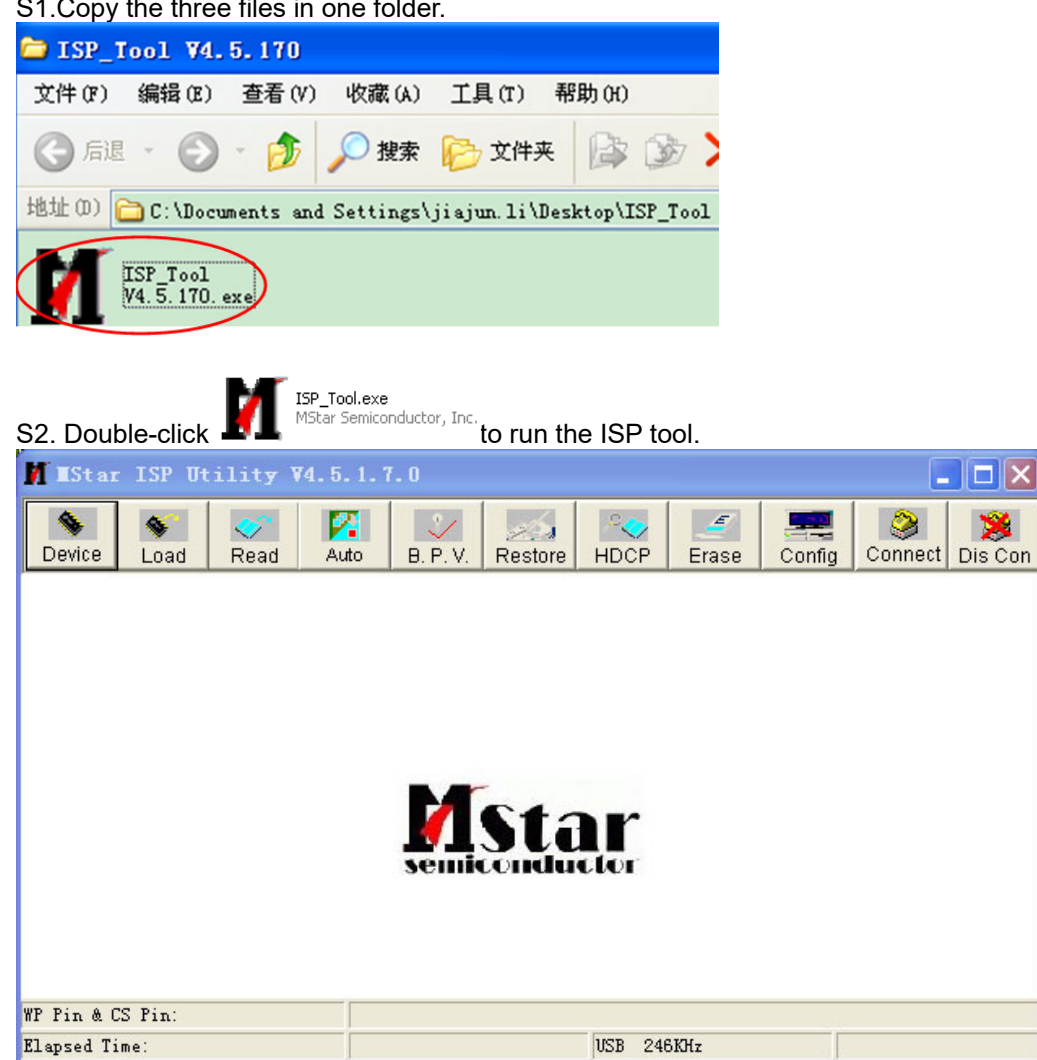

S3. Set the parameters in "Device" window.

| M IStar J                                                                                                    | 1 tility ¥4.5.1.7.0                                                                 |                                                                                                    |
|----------------------------------------------------------------------------------------------------|-------------------------------------------------------------------------------------|----------------------------------------------------------------------------------------------------|
| Device Los                                                                                                    | ad Read Auto B. P. V.                                                               | Restore HDCP Erase Config Connect Dis Con                                                                                                    |
| 2 SPI Re<br>SST25VF9<br>SST25VF9<br>SST25VF9<br>SST25VF9<br>SST25VF9<br>SST25VF9<br>SST25VF9<br>SST25VF9<br>SST25VF9 | ead SR<br>512<br>010<br>020<br>040A<br>020B<br>040B<br>040B<br>040B<br>032B<br>064C | Status Register            • Previous in Flash          Bit       7       6       5       4       3       2       1       0         Bit       7       6       5       4       3       2       1       0         Register Setting Value:BC       Image: Set Value       Image: Set Value       7       6       5       4       3       2       1       0         FC       Image: Set Value       Image: Set Value |
| Elapsed Time:                                                                                                    |                                                                                     | USB 246KHz                                                                                                    |

S4. Connect to the monitor. Click "Connect". If the tool communicate with monitor successfully, the tool will detect the flash type of monitor.

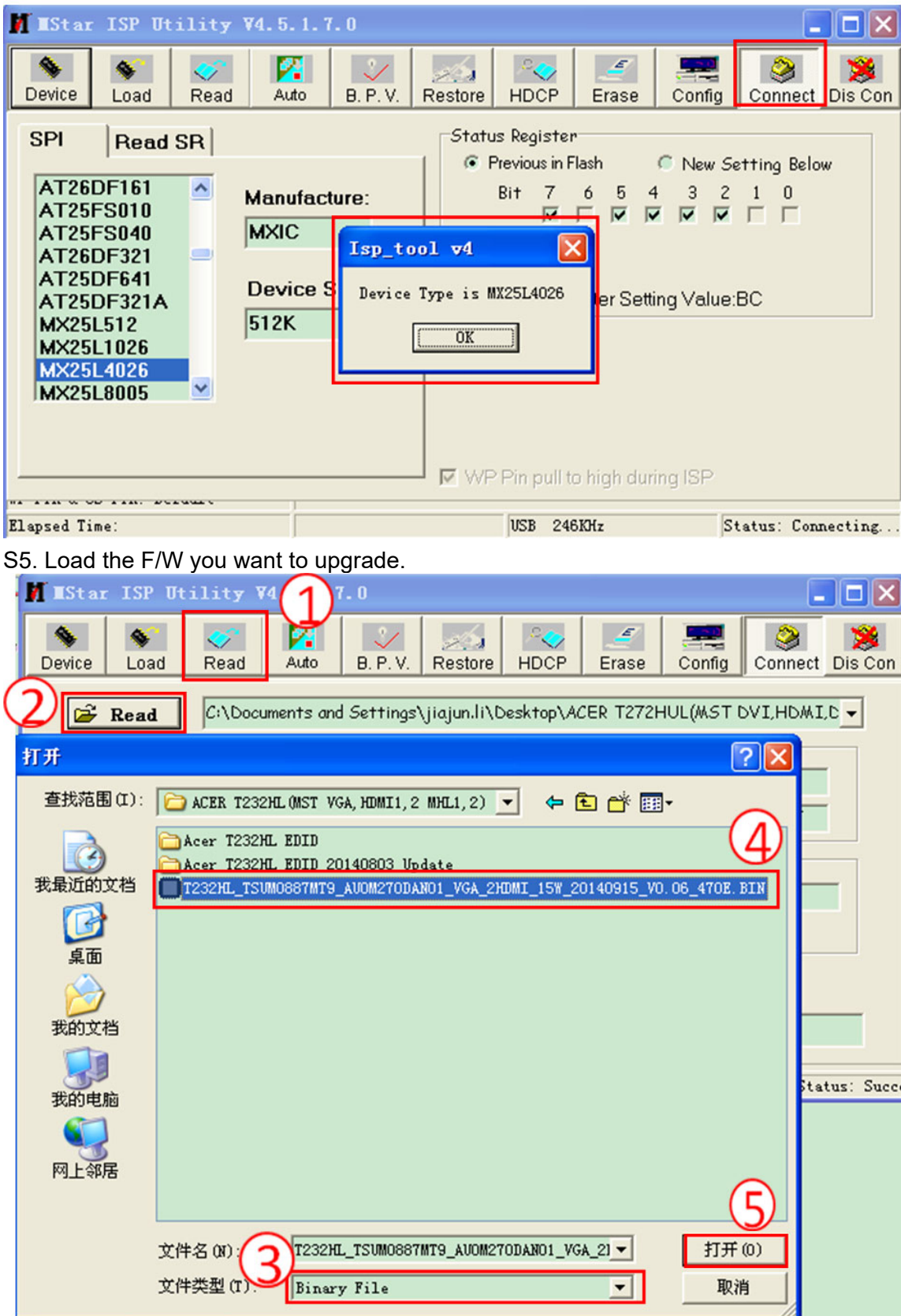

S6. Set the restore address.

If the monitor has DVI or HDMI port, you need to set restore address for HDCP key to avoid re-program HDCP key. "0x07D000", 24KB for ACER T232HL.

| 📕 🛛 🖬 🖬   | r ISP Utility ¥4.                                                    | 5.1.7.0                                              |                                           |                    |           |        |             |              |
|-----------|----------------------------------------------------------------------|------------------------------------------------------|-------------------------------------------|--------------------|-----------|--------|-------------|--------------|
| Sevice    | Soad Read                                                            | Auto B. P. V.                                        | Restore                                   | HDCP               | <br>Erase | Config | Sonnect     | 🥦<br>Dis Con |
|           | This page set the<br>Tool read back the da<br>And merge this data to | e Restore Da<br>ta stored at spec<br>firmware when I | <b>ata</b> .<br>cific addre:<br>SP proces | ss before<br>sing. | chip eras | е.     |             |              |
|           | Restore Enable                                                       | 0×070                                                | 0000                                      | •                  | 24KB      |        | •           |              |
|           |                                                                      |                                                      |                                           |                    |           |        |             |              |
|           |                                                                      |                                                      |                                           |                    |           |        |             |              |
| WP Pin &  | CS Pin: Default                                                      |                                                      |                                           |                    |           |        |             |              |
| Elapsed T | ime:                                                                 |                                                      |                                           | USB 246            | SKHz      | C      | onnect Stat | tus: Succe   |

S7. Set parameter in "Auto" window. If you have set "Restore address", please tick "Restore Data".

|   | И    | EStar ISP Util:         | ity V4.      | 5.1.7     | . 0            |          |                              |                      |           |           |         |            |
|---|------|-------------------------|--------------|-----------|----------------|----------|------------------------------|----------------------|-----------|-----------|---------|------------|
|   |      | Sevice Load R           | iead         | 🔀<br>Auto | <b>.</b> P. V. | Restore  | HDCP                         | <br>Erase            | Config    | Conne     | ect Dis | 🤔<br>s Con |
| 1 | )    | Src: C:\Documents and S | ettings\jiaj | un.li\Des | ktop\ACER      | T232HL(M | ST VGA,HDI                   | MI1,2 MHL1           | ,2)\T232H | L_TSUMO   | 887MT   | 9_AUO      |
|   |      | ReConnect               | <b>V</b>     | Blan      | k              |          |                              |                      |           |           |         |            |
|   |      | 🔽 Read File             | Г            | HDC       | Р Кеу          |          | 0                            | Deedell              |           |           |         | In a       |
|   |      | Checksum : 0x4          | 70E          | Key #     | :1             |          | Program File<br>Program File | Ready !!<br>Ready !! |           |           |         |            |
|   |      | 🔽 Restore Data          | V            | Progr     | am             |          |                              |                      |           |           |         |            |
|   |      |                         | ~            | Verif     | y              |          |                              |                      |           |           |         |            |
|   |      | 🔽 Erase Device          | <b>V</b>     | Exit      | ISP            |          |                              |                      |           |           |         |            |
|   |      | All Chip                |              |           |                |          |                              |                      |           |           |         | ~          |
|   |      | File Area               | _            |           | . (            |          | -                            |                      | -         |           |         |            |
|   |      | C Erase Area            | First        | 512       | KByte          | ୵≚       | Run                          |                      |           |           |         |            |
|   |      | Partial Erase           | Setu         | P         |                |          |                              |                      |           |           |         |            |
|   |      | TIN & OD TIN. DELG      |              |           |                |          |                              |                      |           |           |         |            |
| 1 | E1 : | apsed Time:             |              | -í        |                |          | USB 246                      | SKHz                 |           | Connect S | tatus:  | Succe      |

S8.Processing of upgrade. After clicking "Run", the tool start to program. It is forbided to power off monitor or switch off connection during programming.

| M IStar ISP Utility V                           | 74.5.1.7.0                                    |                                                                                                    |                    |
|-------------------------------------------------|-----------------------------------------------|----------------------------------------------------------------------------------------------------|--------------------|
| Service Load Read                               | Auto B. P. V. Restore                         | HDCP Erase Confi                                                                                      | g Connect Dis Con  |
| Src: C:\Documents and Settings                  | \jiajun.li\Desktop\ACER T232HL(M              | IST VGA,HDMI1,2 MHL1,2)\T232                                                                          | HL_TSUM0887MT9_AU0 |
| ✓ Read File<br>Checksum : 0x470E ✓ Restore Data | HDGP Key<br>Key #1<br>▼ Program               | Start time: 15:52:12<br>Program File Ready !!<br>Restore Message : Reading<br>Frase Message : Frasing |                    |
| Erase Device                                    | <ul><li>✓ Verify</li><li>✓ Exit ISP</li></ul> | Erase OK.<br>Blank Message : Blanking                                                                 |                    |
| © All Chip<br>© File Area<br>© Erase Area 🛛 🧮   | First 512 KBytes                              | Stop                                                                                                  |                    |
| C Partial Erase                                 | Setup                                         |                                                                                                    |                    |
| Elapsed Time:                                   |                                               | USB 246KHz                                                                                            | Flash Status: 00   |

S9.Successful upgrade. When upgrade successful, there will be green Pass letter appearing.

| 🚺 🛛 Star ISP Utility V                                                                                                 | 74.5.1.7.0                                                                                          |                                                                                                    |                           |
|----------------------------------------------------------------------------------------------------|----------------------------------------------------------------------------------------------------|----------------------------------------------------------------------------------------------------|---------------------------|
| Sevice Load Read                                                                                                    | Auto B. P. V. F                                                                                     | Restore HDCP Erase                                                                                                    | Config Connect Dis Con    |
| Src: C:\Documents and Settings                                                                                         | \jiajun.li\Desktop\ACER T2                                                                          | 232HL(MST VGA,HDMI1,2 MHL1                                                                                                    | 2)\T232HL_TSUM0887MT9_AU0 |
| 🔲 ReConnect                                                                                                    | 🔽 Blank                                                                                             |                                                                                                    |                           |
| <ul> <li>Read File</li> <li>Checksum : 0x470E</li> <li>Restore Data</li> <li>Erase Device</li> <li>All Chip</li> </ul> | <ul> <li>☐ HDCP Key<br/>Key #:1</li> <li>✓ Program</li> <li>✓ Verify</li> <li>✓ Exit ISP</li> </ul> | Blank Message : Blankin<br>Blank OK.<br>Program Message : Prog<br>Program OK.<br>Verify Message : Verifyin<br>Verify OK.<br>End time: 15:53:25 | g 🔦<br>ramming<br>g       |
| <ul> <li>☞ File Area</li> <li>○ Erase Area</li> <li>○ Partial Erase</li> <li>○ Partial Erase</li> </ul>                | First 512 KBytes                                                                                    | USB 246KHz                                                                                                    | Pass<br>Flash Status: 8C  |

5. Check the FW version after upgrade.

S1. The way to open factory menu.

(1) Connect VGA source to monitor and turn it on.

(2)The way to factory menu: Pressing "e" and DC on, when the screen lights, release the key and press "MENU" again to open the menu with "F" and select "F" to open factory menu.

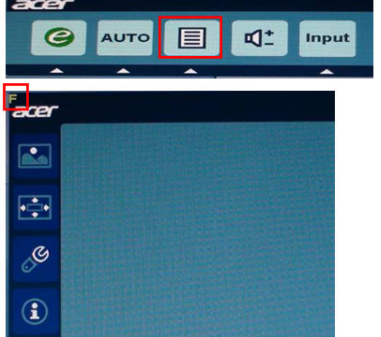

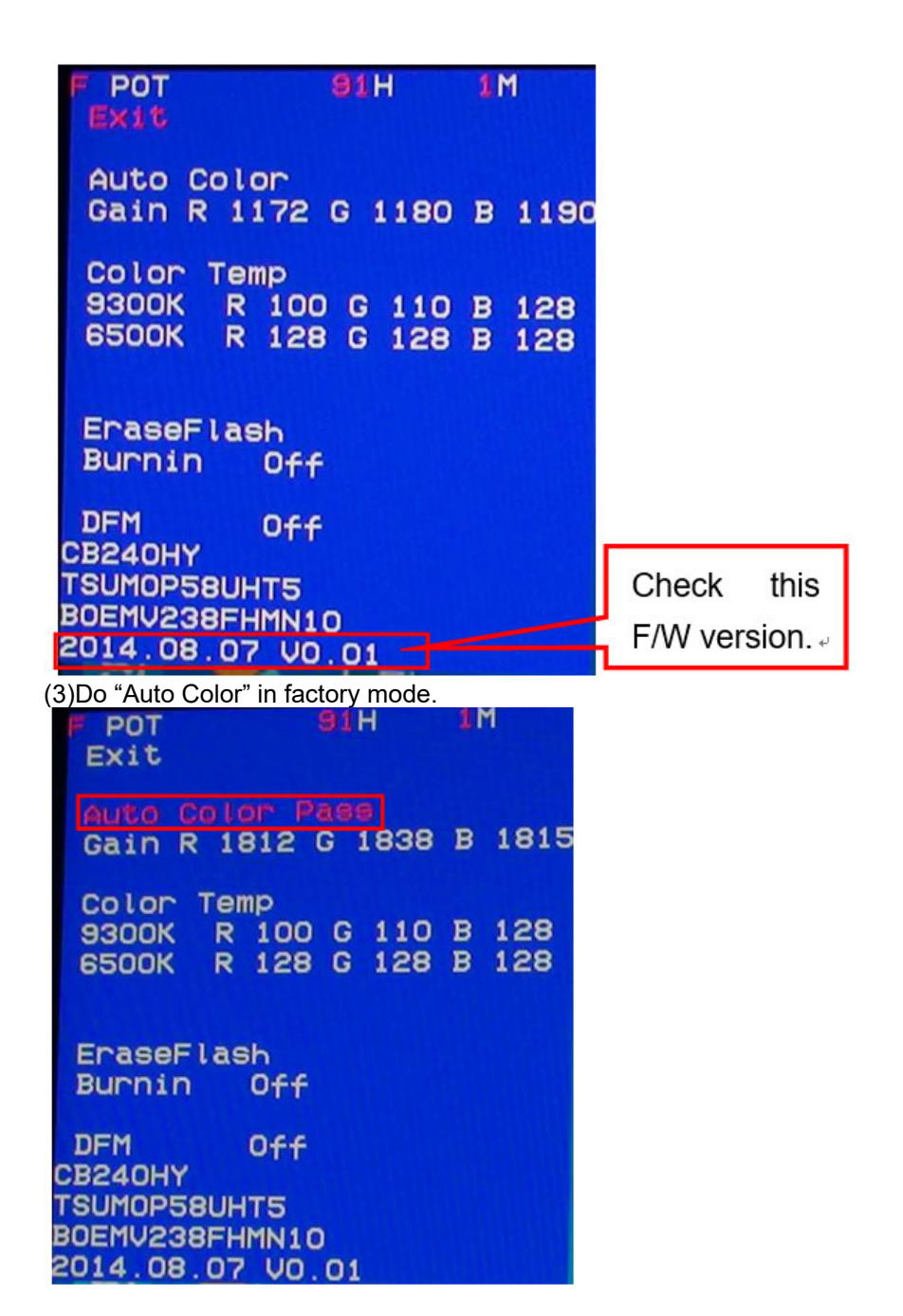

#### S2. Do factory reset in user menu.

(1)Restart the monitor after open factory menu. And then open the user menu.

| í    |           |   |         |   |
|------|-----------|---|---------|---|
|      | Reset     |   |         |   |
| 00   | Language  | 1 | English | • |
| 0.   | Input     | 1 | VGA     | Þ |
|      | ACM       | 4 | OFF     | • |
|      | DDC/CI    | • | ON      | Þ |
|      | Wide Mode | 1 | Full    | Þ |
|      | Setting   |   |         |   |
| acer |           |   |         |   |

(2)Factory reset will turn off "Burn in" mode which screen color switches among red, green, blue and black.

## 6. Troubleshooting. S1. Can't Entry ISP Mode!!

| OT. Oant     |                                |          |                     |            |                                   |                    |        |               |              |
|--------------|--------------------------------|----------|---------------------|------------|-----------------------------------|--------------------|--------|---------------|--------------|
| 📕 MStar      | M MStar ISP Utility V4.5.0.8.0 |          |                     |            |                                   |                    |        |               |              |
| Sevice       | S Load Read                    | A        | uto B. P. V         | /. Restore | HDCP                              | <br>Erase          | Config | Connect       | 🥦<br>Dis Con |
| Src: C:\D    | ocuments and Setting           | s\yuar   | nxian.wu\Deskti     | p\BENQ G19 | I4A(NTK,VGA)                      | \BenQ-G94          | A-TSUM | J18NWL5-LG    | LM190WX1     |
| 🔽 Re         | Connect                        | <b>V</b> | Blank               |            |                                   |                    |        |               |              |
| i⊽ Re<br>Che | ad File<br>ecksum : 0x8FF6     | Г.:<br>; | HDCP Key<br>Key #:1 |            | Start time: 16:<br>Program File f | :04:11<br>Ready !! |        |               | <u> </u>     |
| □ Re         | store Data                     |          | Program N           | ormal 💌    | Can't Entry IS                    | P Mode !!          | ]      |               |              |
|              |                                | .▲       | Verify              |            |                                   |                    |        |               |              |
| 🔽 Era        | ase Device                     |          | Exit ISP            |            |                                   |                    |        |               |              |
| C 1          | All Chip                       | Ty       | pe: SPI             | -          |                                   |                    |        |               | ~            |
| •            | File Area                      |          |                     | (1990)     |                                   |                    |        |               | -            |
| 0            | Erase Area 🛛 🗖                 | First    | 512 KByte           | s La       | Run                               |                    |        |               |              |
| 0            | Partial Erase                  | Setup    |                     | ГВ         | ase shift a                       | t 0x00000          | 00     |               |              |
| WP Pin & CS  | Pin: Default                   |          | ļ                   |            |                                   |                    |        |               |              |
| Elapsed Time |                                |          | I2C : (92, B2)      |            | Printer 18                        | KHz                | 0      | Connect Statu | is: Success  |

(1) Check the cables and ISP JIG are connected fluently.
 (2) Click the "Dis Con" and click "Connect" again.
 (3) AC off the monitor for a while and retry it.
 (4) Change other vervion ISP program.
 (4) Change ISP JIG or cable.
 (5) Change PC.

# 4. Writing EDID Process 1.Materials list

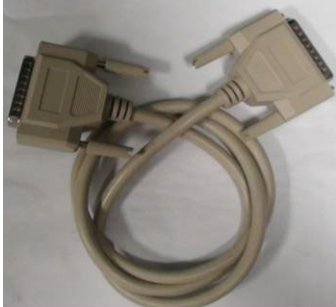

LPT cable (male to male) TPV P/N: N/A

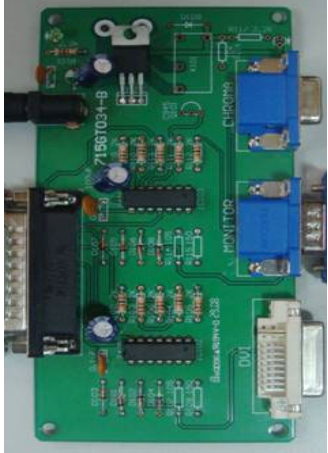

ISP JIG: 715GT034-B

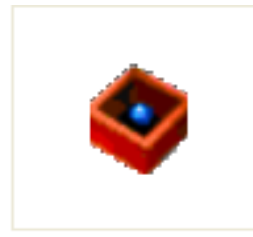

PORT95NT.EXE LPT port driver

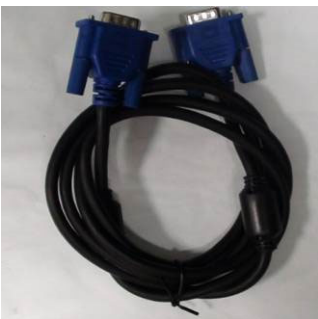

VGA cable TPV P/N: 089G728 GAA DB

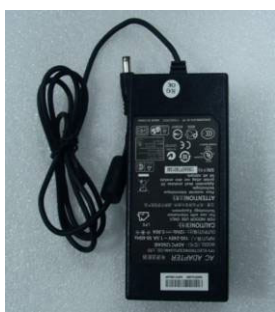

12V DC adapter TPV P/N: ADPC12416BEP

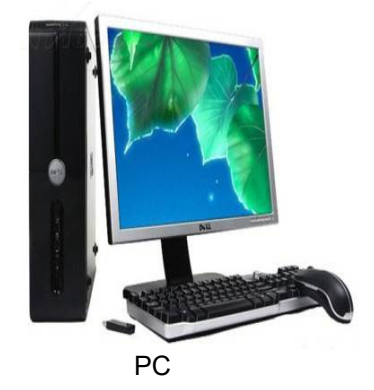

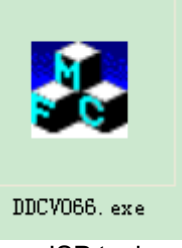

ISP tool

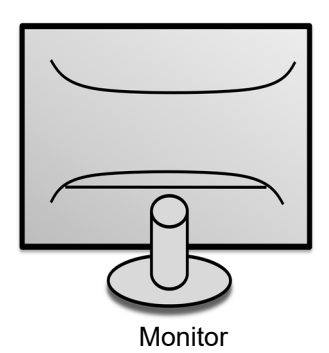

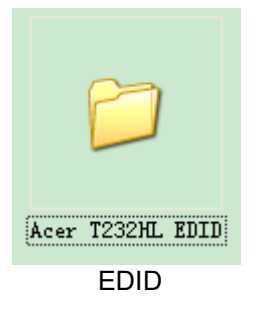

#### 2. Connection(DC on the monitor)

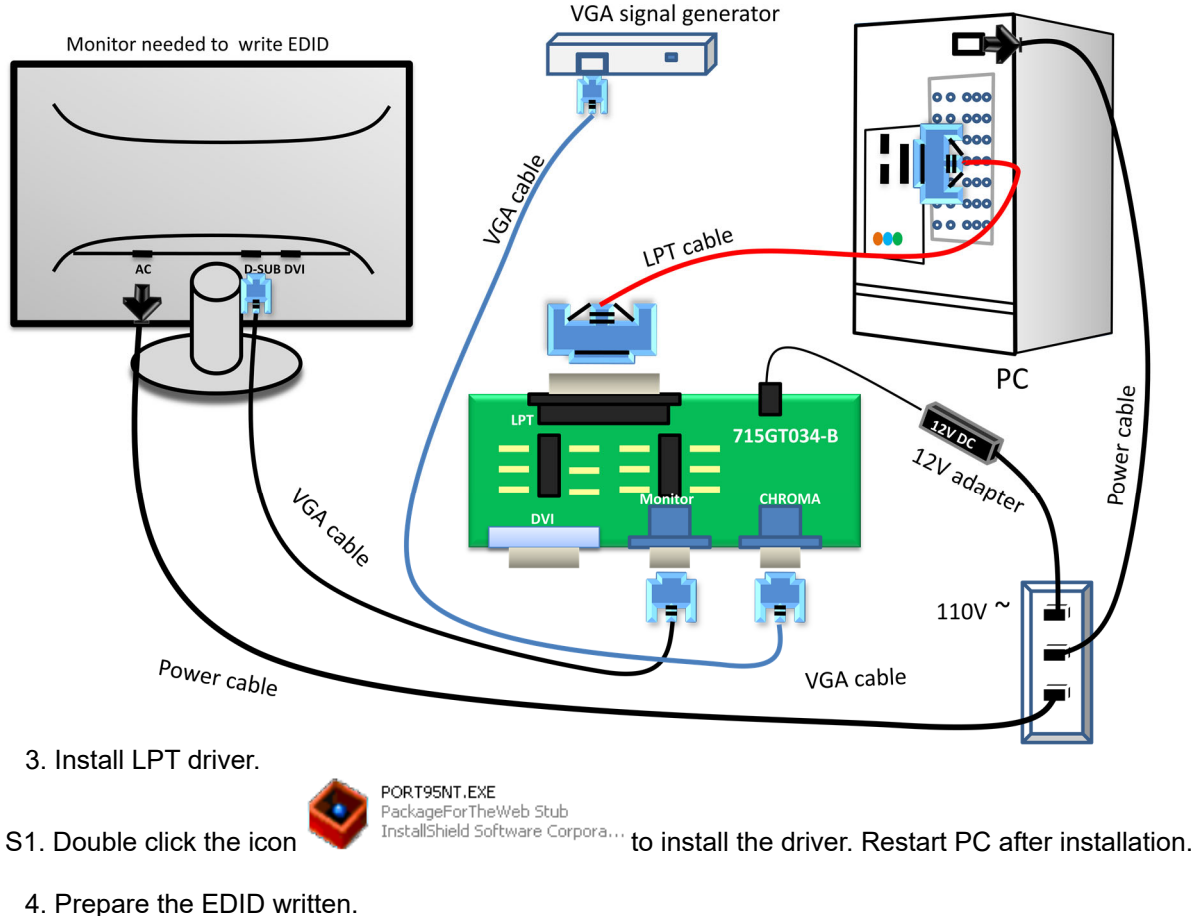

- S1. Change the EDID files name as below rule.
  - VGA EDID → WA.dat HDMI1 EDID → WH.dat HDMI2 EDID → WH2.dat MHL1 EDID → WHM.dat MHL2 EDID → WHM2.dat

S2. Copy these six files to one folder named as ACER T232HL which must contains "config.ini" file.

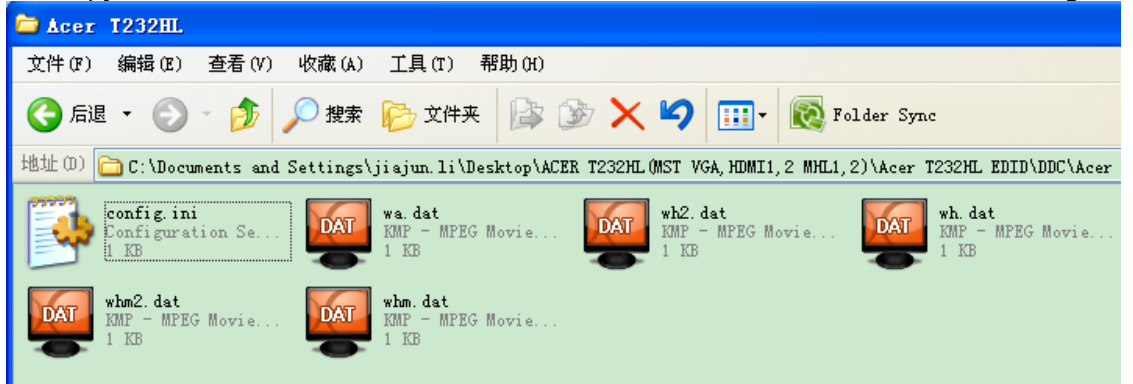

S3. Copy ACER T232HL to DDC folder and put DDC and ISP tool together.

| 🗀 Acer T232HL EDI                                                                                        | D                                                        |  |  |  |  |
|----------------------------------------------------------------------------------------------------|----------------------------------------------------------|--|--|--|--|
| 文件(正) 编辑(正) 查看                                                                                           | 看 (Y) 收藏 (A) 工具 (T) 帮助 (H)                               |  |  |  |  |
| 🕞 后退 🔹 🛞 🕤                                                                                               | 🏂 🔎 捜索 խ 文件夹 🕼 🎲 🗙 🌍 🛄 - 🐼 Folder Sync                   |  |  |  |  |
| 地址 @) 🔁 C:\Documents and Settings\jiajun.li\Desktop\ACER T232HL(MST VGA,HDMI1,2 MHL1,2)\Acer T232HL EDID |                                                          |  |  |  |  |
| DDC DDC                                                                                                  | Configuration Se DDCW066.exe<br>Configuration Se<br>1 KB |  |  |  |  |

#### 5. Run the ISP tool

| S1. Double-click the icon                                                                                                    | to open the tool.                                                                                                    |
|----------------------------------------------------------------------------------------------------|----------------------------------------------------------------------------------------------------|
| 1. Select EDID<br>LoadEDID<br>2. Basic Settings<br>Burn Way: © Only Connect VGA © Only Connect HDMI<br>© Multi-Interface © Only Connect DVI<br>Write SN: © Write SN<br>Connect Port: © Analog © Digital © Analog+Digital<br>© HDMI © HDMI2 © Analog+HDMI<br>Manufacture: ProductCode: ModelName<br>SN: Year:<br>3. Input Year Month Day<br>Input Year-Month-Day:<br>4. Input SN<br>Input SN:<br>Check SN: | Information         ☆ Debug Information:         Connect SFIS       Image: Connect SFIS         Time:       O         S       S         Week:       Image: Connect SFIS         Write EDID       Remark Information:         Read EDID       BarcodeSN:         OtherSetting       >> Please connect         VGA1!       S |

#### S2. Select the EDID folder.

| TPWDDC Wer: 0.66                                                                                                    |             |                                   |
|----------------------------------------------------------------------------------------------------|-------------|-----------------------------------|
| 1. Select EDID<br>LoadEDID<br>2. Basic Settings<br>Burn Way: © Only Connect VGA © O:<br>© Multi-Interface © O:<br>Write SN: ■ Write SN<br>Connect Port: © Analog © Digital | Select EDID | Information<br>Debug Information: |
| C HDMI C HDMI2 Manufacture: ProductCode: SN: SN: SN: S. Input Year Month Day Input Year-Month-Day: A, Input SN Input SN Check SN:                                          | CANCEL      | ark Information:<br>codeSN:       |
|                                                                                                    | Acer T232HL |                                   |

#### S3. Load EDID successful.

| TPVDDC Ver: 0.66                                                                                                    |                                   |
|----------------------------------------------------------------------------------------------------|-----------------------------------|
| 1. Select EDID<br>LoadEDID Acer T232HL                                                                                                | Information<br>Debug Information: |
| 2. Basic Settings<br>Burn Way: @ Only Connect VGA @ Only Connect HDMI<br>@ Multi-Interface @ Only Connect DVI<br>Write SN: 同 Write SN |                                   |
| Connect Port: C Analog C Digital C Analog+Digital<br>C HDMI C HDMI2 C Analog+HDMI Time: 0 S                                           |                                   |
| SN: Year: 2014 Week: 29                                                                                                    |                                   |
| 3. Input Year Month Day<br>Input Year-Month-Day: Write EDID<br>-4. Input SN                                                           |                                   |
| Input SN: Check SN: 22 Read EDID                                                                                                    | Remark Information:<br>BarcodeSN: |
| OtherSetting                                                                                                    |                                   |
|                                                                                                    |                                   |
|                                                                                                    |                                   |

S4 Tick the "Only connect VGA" and "write SN", then click "Debug Imformayion".

| TPVDDC Ver: 0.66                                                                                                    |                                      |
|----------------------------------------------------------------------------------------------------|--------------------------------------|
| 1. Select EDID<br>LoadEDID Acer T232HL                                                                                                    | □Information<br>□ Debug Information: |
| 2. Basic Settings<br>Burn Way: @ Only Connect VGA @ Only Connect HDMI<br>@ Multi-Interface @ Only Connect DVI<br>Write SN: 反Write SN                                                                                  |                                      |
| Connect Port:         C Analog         C Digital         C Analog         Time:         0         S           C HDMI         C HDMI2         C Analog         C Analog         HDMI         Time:         0         S |                                      |
| Manufacture ACR ProductCode: 041F ModelName: Acer T232HL<br>SN: Year: 2014 Week: 29                                                                                                    |                                      |
| 3. Input Year Month Day<br>Input Year-Month-Day: Write EDID                                                                                                    |                                      |
| Input SN:                                                                                                    | Remark Information:                  |
| Check SN:                                                                                                    | BarcodeSN:                           |
| Other Setting                                                                                                    |                                      |
|                                                                                                    |                                      |
|                                                                                                    |                                      |
|                                                                                                    |                                      |

#### S5 type in the 22 digit S/N.

S6. Start to writing. Click "write EDID" to start writing. When The green "PASS" appear, the process is finished.

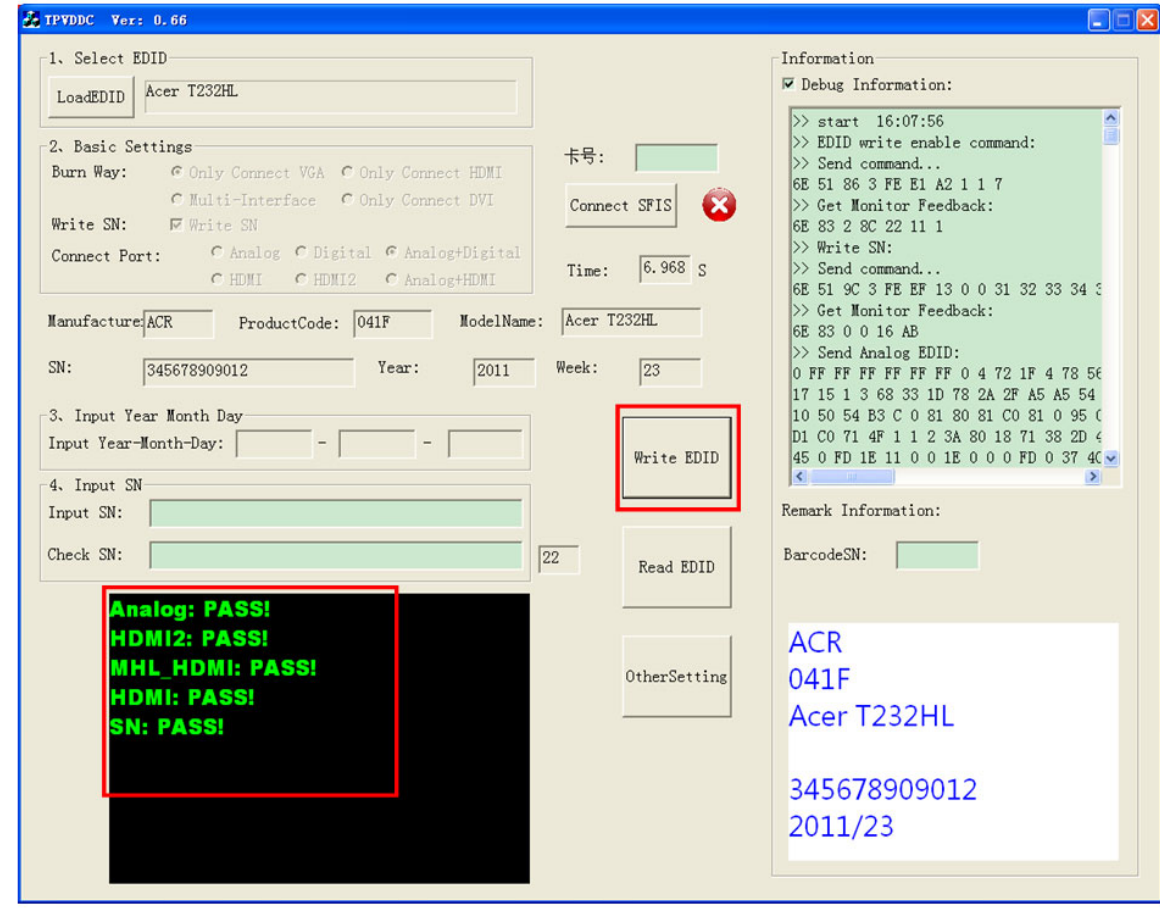

S7 Check the S/N in monitor user menu.

Press "MENU" and select "Information"—"SN", you can check the SN.

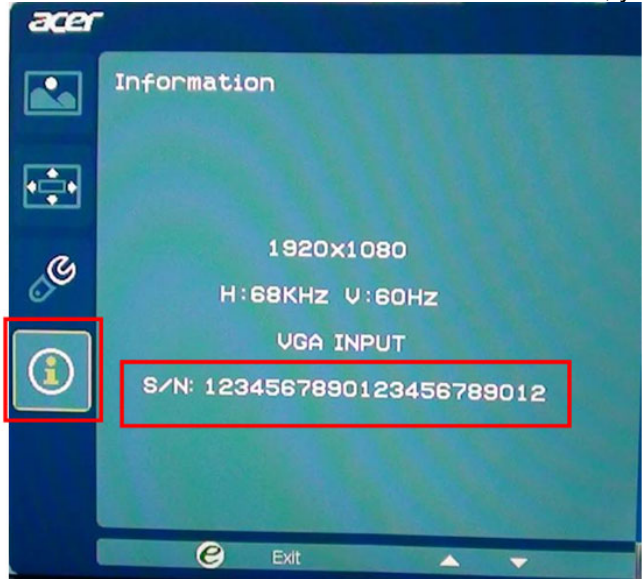

- 6. Troubleshooting.
- S1. Can't write!
  - (1) AC on the monitor and turn on it.(Restart the monitor)
  - (2)Take apart the monitor and connect the 7pin of EEPROM to GND to diable write protection then write EDID one by one.
  - (3) Set the Burn in on last to try again.

### 5. FRU (Field Replaceable Unit) List

This chapter gives you the FRU (Field Replaceable Unit) listing in global configurations of ACER T232HL Refer to this chapter whenever ordering for parts to repair or for RMA (Return Merchandise Authorization).

Please note that WHEN ORDERING FRU PARTS, you should check the most up-to-date information available on your regional web or channel. For whatever reasons a part number change is made, it will not be noted on the printed Service Guide. For ACER AUTHORIZED SERVICE PROVIDERS, your ACER office may have a DIFFERENT part number code from those given in the FRU list of this printed Service Guide. You MUST use the local FRU list provided by your regional ACER office to order FRU parts for repair and service of customer machines.

NOTE: To scrap or to return the defective parts, you should follow the local government ordinance or regulations on how to dispose it properly, or follow the rules set by your regional ACER office on how to return it.

| Picture | Description | TPV Part No.       | ACER Part No. |
|---------|-------------|--------------------|---------------|
|         | Main board  | 756GQECB0BA070000Q | 55.T27M2.001  |
|         | Key board   | KEPCEQB2           | 55.T27M2.002  |
|         | USB board   | USBEQB2Q           | 55.T27M2.003  |
|         | Power board | LNPCEB232GNBP      | 55.T27M2.004  |

| ADAPTER 19V<br>65W (THREE<br>HOLES)                         | 380GLA19525DE1     | 25.LZPM2.002 |
|-------------------------------------------------------------|--------------------|--------------|
| Speaker                                                     | 378G0020646YAA     | 23.T2DM2.001 |
| LCD<br>LM230WF3-<br>SLP1 FQ<br>TVEFQ                        | 750GDB230F3P13N0AC | 6M.T27M2.002 |
| HARNESS-<br>6P(2008)-<br>6P(SHJP)-<br>360mm(PB TO<br>PANEL) | 395G801406DK04     | 50.T27M2.007 |
| LVDS-CABLE-<br>30P-<br>30P(A2004)-<br>260(MB TO<br>PANEL)   | 395G801830DL41     | 50.T27M2.006 |
| HARNESS<br>2PIN-2PIN<br>80MM(MB TO<br>USB)                  | 395G801402XF09     | 50.T27M2.002 |

| HARNESS<br>5PIN-5PIN<br>280MM(PB TO<br>USB) | 395G801405XH58     | 50.T27M2.004 |
|---------------------------------------------|--------------------|--------------|
| BEZEL_BTM                                   | A34G370700201C0100 | 60.T27M2.001 |
| REAR COVER                                  | A34G3706AEMA1L0130 | 60.T27M2.002 |
| STAND BASE<br>ASSY                          | Q37G043100200000FH | 60.T27M2.006 |
| COVER HINGE                                 | A34G3701AEM01L0100 | 60.T27M2.003 |

|  | MAIN FRAME | Q15G204420101A00FJ | 60.T27M2.005 |
|--|------------|--------------------|--------------|
|--|------------|--------------------|--------------|

### 6. Trouble shooting instructions

Before sending your LCD monitor for servicing, please check the troubleshooting list below to see if you can self-diagnose the problem.

### VGA mode

| Problem            | LED status                                                           | Remedy                                                                                                    |
|--------------------|----------------------------------------------------------------------|----------------------------------------------------------------------------------------------------|
| No picture visible | Blue                                                                 | Using the OSD, adjust brightness and<br>contrast to maximum or reset to their<br>default settings.                                                    |
|                    | Off                                                                  | Check the power switch.                                                                                                    |
|                    |                                                                      | Check if the power cord is properly connected to the monitor.                                                                                         |
|                    | Amber                                                                | Check if the video signal cable is<br>properly connected at the back of<br>monitor.                                                                   |
|                    |                                                                      | Check if the computer system is switched on and in power saving/ standby mode.                                                                        |
| Unstable picture   |                                                                      | Check if the specification of graphics<br>adapter and monitor is in compliance<br>which may be causing the input signal<br>frequency mismatch.        |
| Abnormal picture   | Image is missing,<br>off-center, too<br>large or too<br>small on the | Using the OSD, adjust focus, clock, H-<br>position and V-position with non-<br>standard signals.                                                      |
|                    | screen.                                                              | Check the display setting on your<br>system. In case of a missing image,<br>please select another resolution or<br>vertical refresh rate.             |
|                    |                                                                      | Wait for a few seconds after adjusting<br>the size of the image before changing<br>or disconnecting the signal cable or<br>switching off the monitor. |

## DVI/HDMI mode

| Problem            | LED status | Remedy                                                                                       |
|--------------------|------------|----------------------------------------------------------------------------------------------|
| No picture visible | Blue       | Using the OSD, adjust brightness and contrast to maximum or reset to their default settings. |
|                    | Off        | Check the power switch.                                                                      |
|                    |            | Check if the AC power cord is properly connected to the monitor.                             |
|                    | Amber      | Check if the video signal cable is properly connected at the back of monitor.                |
|                    |            | Check that the computer system is switched on and in power saving/ standby mode.             |